# Brukerhåndbok for Nasjonalt introduksjonsregister (NIR)

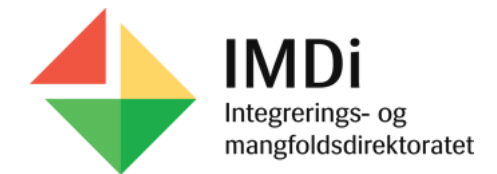

# Innhold

| Hva er NIR?                                                                |    |
|----------------------------------------------------------------------------|----|
| Beregning av kategori: <i>rett, plikt, kan tilbys, asylnorsk</i>           |    |
| Kommunens forvaltningsansvar                                               | 5  |
| Brukerroller og tilganger i NIR                                            | 6  |
| Roller som Kommuneadministrator styrer                                     | 6  |
| Roller som IMDi styrer                                                     | 6  |
| Slik finner du frem i NIR                                                  | 7  |
| Søke opp personer                                                          | 7  |
| Lag din egen personliste                                                   |    |
| NIR-oppbygning                                                             |    |
| Grunndata                                                                  |    |
| Grunndata detaljer                                                         |    |
| Personalia                                                                 |    |
| Kategorioversikt                                                           |    |
| Beregningslogg                                                             |    |
| Frist                                                                      | 16 |
| Ordning                                                                    | 16 |
| Status                                                                     | 16 |
| Oppholdstillatelser                                                        | 16 |
| Adresse                                                                    | 16 |
| Statsborgerskap                                                            |    |
| Opplæring i norsk og samfunnskunnskap i NIR                                |    |
| Registrering i ordningen norsk og samfunnskunnskap i NIR                   |    |
| Registrere kontakt med person på Norsk skjermbilde:                        |    |
| Registrer krav/søknad fra person                                           |    |
| Registrere vedtak                                                          |    |
| Vedtakstype                                                                | 21 |
| Registrere timer og fravær på norsk og samfunnskunnskap (Deltakelse norsk) |    |
| Registrere språk og spor                                                   |    |
| Prøveresultater i norsk og samfunnskunnskap                                |    |

| Registrering av deltakelse i asylnorsk og deltakelse norsk kultur og norske verdier for asylsøkere i mottak |    |
|----------------------------------------------------------------------------------------------------|----|
| Introduksjonsordningen (introduksjonsprogram) i NIR                                                         |    |
| Hva skal registreres?                                                                                       |    |
| Registrering på ordningen introduksjonsprogram                                                              |    |
| Fristberegning                                                                                              |    |
| Frist for oppstart                                                                                          |    |
| Frist for gjennomføring av ordningen                                                                        |    |
| Registrer kontakt eller krav/søknad                                                                         |    |
| Registrer vedtak på introduksjonsordningen                                                                  |    |
| Vedtakstype                                                                                                 |    |
| Vedtak om permisjon                                                                                         | 40 |
| Kalenderdager eller virkedager                                                                              | 40 |
| Registrere tiltak og fravær                                                                                 |    |
| Tiltak                                                                                                    | 42 |
| Registrere tiltak som erstatter andre i en periode                                                          | 43 |
| Fravær                                                                                                    |    |
| Ferie og høytidsdager                                                                                       | 47 |
| Fravær etter endt fødselspermisjon                                                                          | 47 |
| Registrere avslutning på deltakers introduksjonsprogram i NIR                                               |    |
| Deltakerbevis                                                                                               |    |

# Hva er NIR?

NIR er et nasjonalt personregister, hjemlet i Lov om introduksjonsordning og norskopplæring for nyankomne innvandrere. Formålet med registeret er å dokumentere deltakelsen i ordningene som er omfattet av introduksjonsloven. Det er kommunens ansvar å fatte vedtak etter introduksjonsloven og registrere enkeltpersoners deltakelse i ordningene. Dette i henhold til egen forskrift om Nasjonalt Introduksjonsregister tilknyttet introduksjonsloven.

## Beregning av kategori: rett, plikt, kan tilbys, asylnorsk

NIR beregner kategorier som sier noe om potensielle rettigheter. Kommunene utløser rettigheter etter introduksjonsloven gjennom sine vedtak om introduksjonsordning og/eller norskopplæring. Det er vedtak om oppholdstillatelse fra utlendingsmyndighetene og nyankommet status som blant annet danner grunnlag for beregningen av kategorier til norsk og/eller introduksjonsordning. Visning av kategoriene i NIR er veiledende for kommunen og danner blant annet grunnlag for hvilke registeringer kommunen kan utføre i systemet.

| Kategori                      |  |
|-------------------------------|--|
| Plikt til norsk/samf.kunnskap |  |
| Rett til norsk/samf.kunnskap  |  |
| Asylnorsk (ikke gjeldende)    |  |

Eksempel fra skjermbildet Opplæring i norsk og samfunnskunnskap

Enkelte kategorier vises i grå skrift med **(ikke gjeldende)** eller **(gjennomført)** eller **(fritatt)** eller en visning med **(ved behov)** som da indikerer at det er en type kategori som ikke er aktuell lenger eller at person har fått registrert plikten gjennomført/fritatt eller at person er over i ordningen for behovsprøvd opplæring.

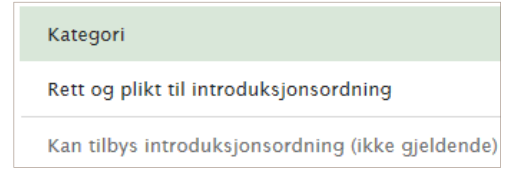

Eksempel fra skjermbildet Introduksjonsordning

Kategorievisning i grå skrift med **(ikke gjeldende)** betyr at kategorien er lukket og satt som historisk eller uaktuell på bakgrunn av grunnlagsdata som endring i personens oppholdstillatelse, adresseendring, alder, eller utgått frist på ordninger.

# Kommunens forvaltningsansvar

Som følge av kommunens forvaltningsansvar skal vedtak om norskopplæring og introduksjonsprogram avgjøres av kommunen der den enkelte person bor. Kommunene er avhengige av et så korrekt NIR som mulig for å kunne forvalte introduksjonslovens ordninger og dokumentere den enkeltes deltakelse i ordningene ved å registrere i registeret.

Imidlertid kan ikke kommunen utelukkende basere sin forvaltning av introduksjonsloven på opplysninger i NIR. Det er kommunens ansvar å undersøke fakta og vurdere den enkelte person rettigheter til norskopplæring og introduksjonsprogram.

Kommunen skal kontakte IMDi via kontaktsenteret for IMDinett <u>https://support.imdinett.no/</u> når det oppdages feil eller mangler i NIR som medfører at kommunen ikke får utført de lovpålagte registreringene i registeret. Ved å trykke på Hjelp knappen øverst til venstre i skjermbildet, ledes du til veiledning i systemet og til kontaktsenteret.

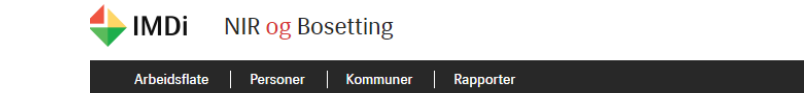

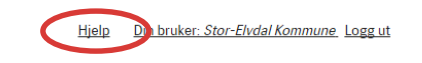

# Brukerroller og tilganger i NIR

Det er definert et sett med brukerroller for å gi tilgang til NIR, og hver av disse rollene styrer hvilken lese- og skrivetilgang en bruker har. Det er kun kommuneadministratoren som har tilgang til å tildele eller redigere rollene for en kommunebruker på brukeradministrasjonssiden utfra hva som er tjenestlig behov.

#### Roller som Kommuneadministrator styrer

Rollen Kommuneadministrator (uten andre roller) gir ikke tilgang til persondata.

Kommuneles. Kan se på data, med unntak av lukkede data, for alle personer med beregnet kategori.

*Kommuneintro*. Tilgang til å utføre handlinger på personer tilknyttet introordning, som har oppfølgingskommune/bydel lik brukers kommune/bydel, inkludert etterregistrering 2 måneder tilbake i tid.

*Kommunenorsk*. Tilgang til å utføre handlinger på personer tilknyttet norskordning, som har oppfølgingskommune/bydel lik brukers kommune/bydel, inkludert etterregistrering 2 måneder tilbake i tid.

*Kommunetilskudd-asylnorsksøker* Tilgang til å angi at egen kommune «søker» om tilskuddstypen Norskopplæring for asylsøkere i mottak og tilbyr asylnorsk.

## Roller som IMDi styrer

Kommuneadministrator har ikke tilgang til å redigere disse rollene.

Kommuneetterregistrering. Tilgang til å gjøre etterregistreringer lengre enn to måneder tilbake i tid.

*Kommunenirsuperbruker.* Rollen har alle privilegier bortsett fra de som er knyttet til kommuneadministrator. Kommuneadministrator kan kun se sine egne supportsaker.

Kommunesupport. Tilgang til å se alle supportsaker i en kommune.

*Kommuneadministrator*. Opprette nye brukere, tildele og redigere rollene for disse.

# Slik finner du frem i NIR

For å komme inn på NIR må en logge seg på med unik brukertilgang og passord samt buypass kode. Se egen veiledning for innlogging til NIR og bosettingsmodul.

Hvilke menyfaner som fremkommer øverst i global meny (den svarte markeringen som vist under) er avhengig av hvilke brukertilganger du har til NIR og Bosetting. Som NIR kommunebruker fremkommer følgende menyfaner: Arbeidsflate, Personer, Kommuner, Rapporter. Arbeidsflate er den første siden som fremkommer ved pålogging og gir mulighet for å søke opp personer i NIR. Hvor du er på global meny fremkommer med rødt.

| Arbeidsflate     Kommuner     Rapporter       Arbeidsflate <ul> <li>Rediger a</li> <li>Søk etter personer</li> </ul> | <u>commune</u> Logg ut |
|----------------------------------------------------------------------------------------------------|------------------------|
| Arbeidsflate                                                                                                    |                        |
| Q Søk etter personer                                                                                                 | <u>beidsflaten</u>     |
| Navn eller personalia her     Q Søk etter personer     Personliste     Ot er ingen personer i personlisten           |                        |

#### Søke opp personer

Søkefeltet gjenkjenner inntasting av DUF-nummer (12-siffer), reg-nummer (6-siffer) eller fødselsnummer (11-siffer), fødselsdato (dd.mm.åååå) og navn. Har du ikke hele fødselsnummeret kan du altså søke på fødselsdato i stedet.

Dersom du søker etter en navngitt person der du er sikker på stavemåten, kan du oppgi hele personens navn (*etternavn, fornavn*) for å finne vedkommende. Det er også mulig å oppgi bare ett navn, eller deler av navnet. Søket vil da gi flere resultater og liste opp alle som kan passe til søket.

| Søkeresultat                                                       |            |               |            |                   |         |                 |        |        |    |  |
|--------------------------------------------------------------------|------------|---------------|------------|-------------------|---------|-----------------|--------|--------|----|--|
| Viser søkeresultat 1 - 25 av 1072. Søket er basert på Navn: "sala" |            |               |            |                   |         |                 |        |        |    |  |
| DUF-nummer                                                         | \$         | Fødselsnummer | ¢          | Etternavn,fornavn | •       | Statsborgerskap | \$     | Kjønn  | \$ |  |
|                                                                    | Salahaddin |               | Salahaddin |                   | 🔚 Norge |                 | 🛉 Mann |        |    |  |
|                                                                    |            |               |            | , Salah           |         | 💴 Eritrea       |        | 🛉 Mann |    |  |

Det er kun søk med DUF-nummer som vil vise treff for personer som har adresse i andre kommuner enn den ditt brukernavn er registrert med. Det mulig å søke opp personer ved å trykke på Personer i global meny:

| 🔶 IMDi       | NIR og Bosettin | g                                                                                      | <u>Kontakt oss</u> | <u>Hjelp</u> | Din bruker: Stor-Elvdal Kommune_Logg ut |
|--------------|-----------------|----------------------------------------------------------------------------------------|--------------------|--------------|-----------------------------------------|
| Arbeidsflate | Personer kommu  | iner   Rapporter                                                                       |                    |              |                                         |
| ♦ Personsøk  |                 | Q Personsøk<br>DUF-nummer, regnummer, fødselsnummer, navn eller fødsel Q Søk Nullstill |                    |              |                                         |

Når du trykker søk på en person med DUF nummer eller fødselsnummer så kommer du til selve skjermbilde oversikt på en person og da fremkommer de ulike menypunkter for NIR i venstremeny som vist på neste illustrasjon:

|                                                                                                    |                                                                                                    |                                                                                                    | <u>Kontakt oss</u> <u>Hjelp</u> <u>Din bruker: <i>Stor-Elvdal Ko</i></u>                                      | <u>mmune</u> Logg ut |
|----------------------------------------------------------------------------------------------------|----------------------------------------------------------------------------------------------------|----------------------------------------------------------------------------------------------------|----------------------------------------------------------------------------------------------------|----------------------|
| Arbeidsflate <u>Personer</u> Kom                                                                                                    | muner   Rapporter                                                                                                    |                                                                                                    |                                                                                                    |                      |
| ☆ Legg til i personliste                                                                                                    |                                                                                                    |                                                                                                    |                                                                                                    |                      |
| DUF-nummer<br>Reg-nummer<br>Fødselsnummer                                                                                                    | Fornavn Fødselso<br>Mellomnavn Alder<br>Etternavn Bosettin                                                                 | lato Statsborgerskap Adresse gssakstatus Bosatt Kommune Kvine                                                                                    | sdal                                                                                                    |                      |
| <ul> <li>Grunndata</li> <li>◇ Grunndata detaljer</li> <li>~ NIR</li> <li>◇ Kartlegging</li> </ul>                                                   | Grunndata oversikt<br>Gå til grunndata detaljer >                                                                          |                                                                                                    |                                                                                                    |                      |
| <ul> <li>Norsk</li> <li>Deltakelse Norsk</li> <li>Intro</li> <li>Deltakelse Intro</li> <li>Tilskudd</li> <li>Nytt personsøk</li> <li>Søk</li> </ul> | Adresse/oppfølging<br>Bor i Kvinesdal kommune<br>Sopfølging i Kvinesdal kommune<br>Kvinesdal / 1037<br>Fra dato 26.07.2010 | Oppholdstillatelse<br>Hjemmel<br>Utlendingsloven 2008 § 62 1. ledd<br>Permanent oppholdstillatelse<br>Vedtaksdato<br>12.08.2013<br>Ankomst Norge | Tilskudd<br>Norsktilskudd for inneværende år<br>0 Norske kroner<br>Totalt utbetalt<br>123400,00 Norske kroner |                      |

Det er også mulig å søke opp andre personer når du allerede står på en person ved å søke på personsøk nederst på venstremeny som vist på illustrasjonen ovenfor. Da åpnes samme skjermbilde som du allerede står på med den nye person som du søker opp.

## Lag din egen personliste

Det er mulig å opprette sin egen personliste på arbeidsflaten over personer man har behov for å følge opp eller registrere på over lengere tid. Dette utføres ved å trykke på «**Legg til i personliste**» på den aktuelle personen du har søkt opp. Da vil den/de aktuelle person/er som du har lagt til (ved å trykke på «Legg til i personliste») fremkomme på en liste på **Arbeidsflaten**.

| 4                              | IMDi                            | NIR og Bosettin      | ng                                                                      |                                           |                                                        |                                       |           | <u>Kontakt oss</u>                 | <u>Hjelp</u> | Din bruker: Stor-Elvdal Kom | <u>nune_Logg ut</u> |
|--------------------------------|---------------------------------|----------------------|-------------------------------------------------------------------------|-------------------------------------------|--------------------------------------------------------|---------------------------------------|-----------|------------------------------------|--------------|-----------------------------|---------------------|
|                                | Arbeidsflate                    | <u>Personer</u> Komm | nuner   Rapporter                                                       |                                           |                                                        |                                       |           |                                    |              |                             |                     |
| ☆                              | Legg til i po                   | ersonliste           |                                                                         |                                           |                                                        |                                       |           |                                    |              |                             |                     |
| DUF-<br>Reg-I<br>Førds         | -nummer<br>nummer<br>selsnummer |                      | Fornavn<br>Mellomnavn<br>Etternavn                                      | Fødselsdato<br>Alder<br>Bosettingssakstat | us Bosatt                                              | Statsborgerskap<br>Adresse<br>Kommune | Kvinesdal |                                    |              | <                           |                     |
| ◆                              | Grunndata<br>Grunndata          | detaljer             | Grunndata oversikt                                                      |                                           |                                                        |                                       |           |                                    |              |                             |                     |
| <ul><li>✓ 1</li><li></li></ul> | NIR<br>Kartlegging              | 3                    | Gå til grunndata detaljer 🔸                                             |                                           |                                                        |                                       |           |                                    |              |                             |                     |
| $\diamond$                     | Norsk                           |                      |                                                                         |                                           |                                                        |                                       |           |                                    |              |                             |                     |
| $\diamond$                     | Deltakelse                      | Norsk                | Adresse/oppfølging                                                      |                                           | Oppholdstillate                                        | else                                  |           | Tilskudd                           |              |                             |                     |
|                                | Intro                           |                      | Bor i Kvinesdal kommune                                                 |                                           | Hiemmel                                                |                                       |           | Norsktilskudd for i                | innevære     | nde år                      |                     |
|                                | Tilskudd                        | Intro                | V                                                                       |                                           | Utlendingsloven 20<br>Permanent oppholo<br>Vedtaksdato | 08§621.ledd<br>Istillatelse           |           | 0 Norske kroner<br>Totalt utbetalt |              |                             |                     |
| Ny                             | ytt personsø                    | rk Q Søk             | Oppfølging i Kvinesdal kommu<br>Kvinesdal / 1037<br>Fra dato 26.07.2010 | ine                                       | 12.08.2013<br>Ankomst Norge                            |                                       |           | 123400,00 Norske                   | kroner       |                             |                     |
|                                |                                 |                      |                                                                         |                                           |                                                        |                                       |           |                                    |              |                             |                     |

Ved å trykke på» Arbeidsflate» kommer du til personlisten som kan inneholde flere personer, og det er også en søkemulighet for å søke opp nye personer. Her er det mulighet for tilpasse siden ved å flytte på de ulike «bokser» og søke opp direkte personer som man har lagt til i personlisten ved å føre musepeker over DUF nummer. Arbeidsflaten med personlisten du har lagt til vil være tilgjengelig neste gang du logger deg inn på NIR.

| IMDi NIR og Bosetting                              |                                                | Lagg ut                                                                                                    |
|----------------------------------------------------|------------------------------------------------|----------------------------------------------------------------------------------------------------|
| Arbeidsflate Personer   Kommuner   Rapporter       |                                                |                                                                                                    |
| Arbeidsflate                                       |                                                | Rediger arbeidsflaten                                                                                                    |
| → ★ Personliste                                    | <b>Q</b> Søk etter personer                    | Rapporter                                                                                                    |
| Dorde Ejer DUF-nummer Reg-nummer Fodselsnummer     | Navn eller personalia her Q Sok etter personet | Asylnorsk<br>Personer i kategori Asylnorsk. 🕶                                                                                                    |
| ▲ Raho Ejer<br>DUF-nummer Reg-nummer Fodselsnummer | ×                                              | Norsk<br>Personer i kategori rett og/eller plikt til norskopplæring uten vedtak om<br>norskopplæring.                                               |
|                                                    |                                                | Personer i kategori rett og/eller plikt til norskopplæring som nærmer seg 3-års frist.<br>Personer som ikke har fullfort 50 timer samfunnskunnskap. |

Arbeidsflaten kan bli en nyttig «startside» for den enkelte kommunebruker som benytter seg av NIR til oppfølging og registrering, når det bygges ut med personlisten.

| HIMDi NIR og Bosett                                                                                                    | ing                                                                                                    |                                                                                                    | Kontakt oss Hjelp Din bruker: Stor-Elvdal Kommune Logg u                                                      |
|----------------------------------------------------------------------------------------------------|----------------------------------------------------------------------------------------------------|----------------------------------------------------------------------------------------------------|----------------------------------------------------------------------------------------------------|
| Arbeidsflate <u>Personer</u> Kom<br>☆ Legg til i personliste                                                                                       | muner   Rapporter                                                                                                    |                                                                                                    |                                                                                                    |
| DUF-nummer<br>Reg-nummer<br>Fødselsnummer                                                                                                    | Fornavn Fødselsdato<br>Mellomnavn Alder<br>Etternavn Bosettingssa                                                               | akstatus Bosatt Kommune Kvinesda                                                                                                    | I <                                                                                                    |
| <ul> <li><u>Grunndata</u></li> <li>◇ Grunndata detaljer</li> <li>✓ NIR</li> <li>◇ Kartlegging</li> </ul>                                           | Grunndata oversikt<br>Cå til grunndata detaljer >                                                                               |                                                                                                    |                                                                                                    |
| <ul> <li>Norsk</li> <li>Deltakelse Norsk</li> <li>Intro</li> <li>Deltakelse Intro</li> <li>Tilskudd</li> <li>Nywpersonuk</li> <li>Q Søk</li> </ul> | Adresse/oppfølging<br>Bor i Kvinesdal kommune<br>V<br>Oppfølging i Kvinesdal kommune<br>Kvinesdal / 1037<br>Fra dato 26.07.2010 | Oppholdstillatelse<br>Hjemmel<br>Utlendingsloven 2008 § 62 1. ledd<br>Permanent oppholdstillatelse<br>Vedtaksdato<br>12.08.2013<br>Ankomst Norge | Tilskudd<br>Norsktilskudd for inneværende år<br>O Norske kroner<br>Totalt utbetalt<br>123400,00 Norske kroner |
|                                                                                                    |                                                                                                    |                                                                                                    |                                                                                                    |

- Grunndatafanen er delt i 2 hvor grunndata gir en rask oversikt over gjeldende oppholdstillatelse, adresse, kommunetilhørighet, mens ytterligere informasjon om person finnes på grunndata detaljer.
- Under menypunktet NIR ligger de ulike relevante faner for asylnorsk (inkludert norsk kultur og norske verdier), norsk/samfunnskunnskap -, og introduksjonsordningen. De ulike menypunkter for NIR fremkommer ved å trykke på pilen > foran NIR i venstremeny. Det er mulig å gå direkte til en av de aktuelle fanene ved å trykke på de ulike menypunktene. Aktuell fane vises med en markert rød strek.
- Norsktilskudd utbetalt for personen vises under menypunktet Tilskudd

- Det er også mulig å «feste» personen til en personliste som vil fremkomme på «arbeidsflaten». Dette utføres ved å trykke på «Legg til personliste». Dette er beskrevet i kap. «Lag din egen personliste».
- Det er oppbygd med dynamiske visninger. Det vil si at det som vises på en person endrer seg avhengig av hva som er registrert på personen. (For eksempel må man først registrere et vedtak om tildeling av introduksjonsprogram i bildet **Introduksjonsordning** før menyvalget **Deltakelse Intro** framkommer og gir mulighet for registrering av tiltak og fravær i programmet. Gjelder også norskordningen hvor det først må registreres vedtak om tildeling av norskopplæring før deltakelse norsk fremkommer.)

# **NIR-oppbygning**

## Grunndata

Når du velger et DUF-nummer fra Søkeresultat eller fra Personsøk (Personer i global meny) kommer du til oversikt Grunndata for personen.

**Grunndata** gir en rask oversikt over nøkkelinformasjon om personen som adresse og kommunetilhørighet, gjeldende oppholdstillatelse, gjeldende kategorier for norsk- og introduksjonsordning, eventuelt bosettingsdata og noe oversikt over norsktilskudd.

**Grunndata** med **grunndatadetaljer** dekker det som er beskrevet i §5 i forskrift om NIR. Det er ikke mulig for kommunen å gjøre registreringer på grunndata. Disse data fremkommer ved overføring fra Utlendingsdatabasen, Det Sentrale Folkeregisteret, og fra bosettingsmodulen og gjennom en automatisk regelberegning i NIR. Informasjon om person i grunndata og grunndatadetaljer kan være avvikende fra det personen har opplyst til kommunen eller avvikende fra det kommunen har kjennskap til. Da er det nødvendig at kommunens nirsuperbruker sender inn supportsak til IMDi på <u>https://support.imdinett.no/</u>

| HIMDi NIR og Bosetti                                             | ng                                                                        |                                                                  | <u>Kontakt oss</u> <u>Hjelp</u> <u>Din bruker: Stor-Elvdal Ko</u> | <u>mmune</u> Logg ut |
|------------------------------------------------------------------|---------------------------------------------------------------------------|------------------------------------------------------------------|-------------------------------------------------------------------|----------------------|
| Arbeidsflate <u>Personer</u> Komn                                | nuner   Rapporter                                                         |                                                                  |                                                                   |                      |
| ☆ Legg til i personliste                                         |                                                                           |                                                                  |                                                                   |                      |
| DUF-nummer<br>Reg-nummer<br>Fødselsnummer                        | Fornavn Fødselsdat<br>Mellomnavn Alder<br>Etternavn Bosettings            | to Statsborgerskap<br>Adresse<br>sakstatus Bosatt Kommune Kvines | dal                                                               |                      |
| <ul> <li><u>Grunndata</u></li> <li>Grunndata detaljer</li> </ul> | Grunndata oversikt                                                        |                                                                  |                                                                   |                      |
| ✓ NIR ♦ Kartlegging                                              | Gå til grunndata detaljer 🔸                                               |                                                                  |                                                                   |                      |
| ♦ Norsk                                                          |                                                                           |                                                                  |                                                                   |                      |
| 🛇 Deltakelse Norsk                                               | Adresse/oppfølging                                                        | Oppholdstillatelse                                               | Tilskudd                                                          |                      |
| ♦ Intro                                                          | Bor i Kvinesdal kommune                                                   | Hiemmol                                                          | Norsktilskudd for inneværende år                                  |                      |
| ♦ Deltakelse Intro                                               |                                                                           | Utlendingsloven 2008 § 62 1. ledd                                | 0 Norske kroner                                                   |                      |
| ♦ Tilskudd                                                       |                                                                           | Permanent oppholdstillatelse                                     | Totalt utbetalt                                                   |                      |
| Nytt personsøk Q Søk                                             | Oppfølging i Kvinesdal kommune<br>Kvinesdal / 1037<br>Fra dato 26.07.2010 | Vedtaksdato<br>12.08.2013<br>Ankomst Norge                       | 123400,00 Norske kroner                                           |                      |
|                                                                  |                                                                           | 7                                                                |                                                                   |                      |

## Grunndata detaljer

Skjermbilde for grunndata detaljer viser mer informasjon om den aktuelle person med blant annet nåværende og historiske data på oppholdstillatelse og adresser.

| Arbeidsflate <u>Personer</u>                    | Kommuner   Organisasjoner   Rapporter                                                                | Tilskudd                          |                 |                             |                     |                                  |                     |                              |            |               |                 |                       |
|-------------------------------------------------|----------------------------------------------------------------------------------------------------|-----------------------------------|-----------------|-----------------------------|---------------------|----------------------------------|---------------------|------------------------------|------------|---------------|-----------------|-----------------------|
| \star Fjern fra personliste                     |                                                                                                    |                                   |                 |                             |                     |                                  |                     |                              |            |               |                 |                       |
| DUF-num m er<br>Reg-num m er<br>Fædselsnum m er | Fornavn<br>Mellom navn<br>Etternavn                                                                  | Færdselsda<br>Alder<br>Bosettings | to<br>sakstatus |                             | Stat<br>Adre<br>Kon | tsborgerskap<br>resse<br>n m une |                     |                              |            |               |                 | <                     |
| ✓ Grunndata ♦ Grunndata detaljer                | Grunndata detaljer                                                                                   |                                   |                 |                             |                     |                                  |                     |                              |            |               |                 |                       |
| > NIR                                           | Kategorioversikt                                                                                     |                                   |                 |                             |                     |                                  |                     |                              |            |               |                 |                       |
|                                                 | Kategori                                                                                             |                                   |                 | ♦ Frist                     |                     | ŧ                                | Ordning             |                              |            | ÷             | Status          | ÷                     |
| △ IIDI-data                                     | Rett til norsk/sam f.kunnskap (Ved behov)                                                            |                                   |                 | Frist - behov 13            | (.08.2015           |                                  | Opplæring i norsk o | g samfunnskunnskap           |            |               | Kategori endret |                       |
| 0 001 data                                      | Plikt til norsk/sam f.kunnskap (Gjennom ført)                                                        |                                   |                 | 0                           |                     |                                  | Opplæring i norsk o | g samfunnskunnskap           |            |               | Kategori endret |                       |
| Nytt personsak Q Sak                            | Rett og plikt til introduksjonsordning (ikke gjeldende)                                              |                                   |                 | 0                           |                     |                                  | Introduksjonsordnir | 9                            |            |               | Avsluttet       |                       |
|                                                 | Kan tilbys introduksjonsordning (ikke gjeldende)                                                     |                                   |                 | 0                           |                     |                                  | Introduksjonsordnir | 9                            |            |               | Avsluttet       |                       |
|                                                 | Oppholdstillatelser                                                                                  |                                   |                 |                             |                     |                                  |                     |                              |            |               |                 |                       |
|                                                 | Utlendingsloven 2008 § 62 1. ledd<br>Permanent oppholdstillatelse<br>Vedtaksdato:<br>Ankom st Norge: |                                   |                 |                             |                     |                                  |                     |                              |            |               |                 |                       |
|                                                 |                                                                                                    |                                   |                 |                             |                     |                                  |                     |                              |            |               |                 | Vis alle endringer    |
|                                                 | Vedtaksdato \$                                                                                       | Utlapsdato                        | ¢               | Hjem m el                   |                     |                                  |                     |                              |            | <b>≑</b> Grun | nlag            | ÷                     |
|                                                 | 13.08.2010                                                                                           | 13.08.2013                        |                 | Utlendingsloven 2008 § 28 1 | . ledd bokstav a    |                                  |                     |                              |            | Asyl          |                 |                       |
|                                                 | Adresse<br>+ Registrer adresse                                                                       |                                   |                 |                             |                     |                                  |                     |                              |            |               |                 |                       |
|                                                 | Bor i Kvinesdal kommune                                                                              |                                   |                 |                             |                     |                                  |                     |                              |            |               |                 |                       |
|                                                 |                                                                                                    |                                   |                 |                             |                     |                                  |                     |                              |            |               | Vis alle a      | idresser med detaljer |
|                                                 | Gateadresse                                                                                          | Postnr                            | Poststed        | Kommune / nr                | ¢ By                | /del/nr ≑                        | Fra dato            | <ul> <li>Til dato</li> </ul> | Endret     | ¢ Kilde       | 🕳 Supportsak    | ÷ ÷                   |
|                                                 |                                                                                                    |                                   | Kvinesdal       | Kvinesdal / 1037            |                     |                                  | 06.08.2010          |                              | 26.06.2015 | UDB           |                 |                       |
|                                                 |                                                                                                    |                                   | Kvinesdal       | Kvinesdal / 1037            |                     |                                  |                     |                              | 26.06.2015 | UDB           |                 |                       |
|                                                 | + Registrer oppfælgingskom m une/bydel                                                               |                                   |                 |                             |                     |                                  |                     |                              |            |               |                 |                       |
|                                                 | Statsborgerskap                                                                                      |                                   |                 |                             |                     |                                  |                     |                              |            |               |                 |                       |
|                                                 | Eritrea statsborgerskap<br>Fra dato<br>Endret 26.06.2015                                             |                                   |                 |                             |                     |                                  |                     |                              |            |               |                 |                       |
|                                                 |                                                                                                    |                                   |                 |                             |                     |                                  |                     |                              |            |               |                 | Skjul alle endringer  |
|                                                 | Statsborgerskap                                                                                      |                                   | Fra dati        |                             |                     | Til dato                         |                     |                              | Endret     |               |                 | ٠                     |
|                                                 | Eritres 🔳                                                                                            |                                   |                 |                             |                     |                                  |                     |                              | 26.06.2015 |               |                 |                       |

Personalia vises i grønt banner øverst i bildet (under global meny) og vil fremkomme på hver side når du trykker på menypunktene i venstremenyen. Det er mulig å forminske dette banneret ved å trykke på grønn pil på banneret.

Kategorioversikt viser hvilke potensielle rettigheter og plikter personen har til de ulike ordningene i introduksjonsloven. Det kan ved enkelte kategorier vises en klamme (...) som gir utfyllende informasjon. Eksempelvis (Ved behov) viser til at person er over på behovsprøvd norskopplæring etter introduksjonslovens § 18.

| <ul> <li>✓ Grunndata</li> <li>♦ Grunndata detaljer</li> </ul> | Grunndata detaljer                         |   |                                    |    |                                       |   |                   |    |
|---------------------------------------------------------------|--------------------------------------------|---|------------------------------------|----|---------------------------------------|---|-------------------|----|
| > NIR                                                         | Kategorioversikt                           |   |                                    |    |                                       |   |                   |    |
| ♦ Tilskudd                                                    | Kategori                                   | ċ | Frist                              | \$ | Ordning                               | ¢ | Status            | \$ |
| Nytt personsøk <b>Q</b> Søk                                   | Rett til norsk/samf.kunnskap (Ved behov)   | 0 | Frist - behov 09.10.2019           |    | Opplæring i norsk og samfunnskunnskap |   | Deltar i opplærir | ıg |
|                                                               | Rett og plikt til introduksjonsordning     |   | • Frist - gjennomføring 11.04.2018 |    | Introduksjonsordning                  |   | Deltar i ordning  |    |
|                                                               | Plikt til norsk/samf.kunnskap (Gjennomført | 0 |                                    |    | Opplæring i norsk og samfunnskunnskap | , | Deltar i opplæri  | ng |
|                                                               |                                            |   |                                    |    |                                       |   |                   |    |

Beregningslogg Ved siden av kategoriene finner man et ikon med en "i" på. Klikker man her vil man få opp en logg over hvilke kriterier som ligger til grunn for beregningen av kategori.

Frist viser hvilke tidsfrister personer har på å starte opp eller gjennomføre de ulike ordningene.

Ordning Her kommer det opp hvilke ordning kategoriberegningen gjelder for.

Status Her vil det vises hvilken status personen har i de ulike ordningene. Det som står her vil indikere hvilke løp personen for tiden er i, f.eks. om kommunen har fattet vedtak, om personen deltar i ordning, om personen er i permisjon osv.

Oppholdstillatelser Det vises også en oversikt over personens oppholdstillatelser og hvilke hjemler i utlendingsloven de er gitt etter. Dette gir kommunene en mulighet til å kontrollere at kategoriberegningen stemmer, og til å fatte riktig vedtak etter introduksjonsloven. Det er gjeldende oppholdstillatelse som vises, men ved å trykke på «Vis alle endringer» fremkommer også tidligere oppholdstillatelser på personen.

Adresse viser nåværende adresse, og når du åpner **Vis alle adresser med detaljer** gir det også oversikt over personens adressehistorikk. Kilde vil vise til DSF (Folkeregisteret), UDB (Utlendingsdatabasen) eller IMDi (en registrert adresse av IMDi). Som hovedregel vil oppfølgingskommune være samme kommune som gjeldende adresse er i, men i enkelte tilfeller der det er andre avtaler, kan en annen kommune stå oppført som oppfølgingskommune.

Statsborgerskap viser nåværende statsborgerskap, og når du åpner **Vis alle endringer** også historikk for personens statsborgerskap.

# **Opplæring i norsk og samfunnskunnskap i NIR**

Hvem som har rett og/eller plikt til opplæring i norsk og samfunnskunnskap og kommunens ansvar for å tilby denne opplæring, følger av introduksjonslovens § 17 og §§ 18, 19. Det er i loven gitt reguleringer for kommunens frist for å tilby norskopplæring og personers rett til gratis opplæring.

Gjennomføring av pliktige timer i norsk og samfunnskunnskap og videre behovsprøvd norsktimer skal kommunen registrere fortløpende i NIR på den enkelte deltaker. Dette er viktig fordi registrerte gjennomførte timer danner grunnlag for utlendingsmyndigheten i deres saksbehandling ved personers søknad om permanent oppholdstillatelser og/eller norsk statsborgerskap. Samtidig gir registreringen i NIR grunnlag for statistikk både for kommunen og for statlige myndigheter på området norskopplæring for nyankomne innvandrere.

#### Registrering i ordningen norsk og samfunnskunnskap i NIR

Forskrift om NIR § 7 angir hvilken informasjon kommunene er pliktige å registrere i NIR for personer omfattet av ordningen **Opplæring i norsk og samfunnskunnskap**. Denne paragrafen spesifiserer også at det er en frist på to måneder til å registrere disse opplysningene.

Dersom kommunen inngår i et interkommunalt samarbeid, kan kommunene seg imellom avtale hvem som skal ha ansvar for å registrere opplysninger om gjennomført opplæring i NIR. Dersom kommunen har inngått et samarbeid med en privat tilbyder om opplæring til personer som omfattes av introduksjonsloven, har kommunen også plikt til å registrere gjennomført opplæring i NIR

Det er to skjermbilder – **Norsk** og **Deltakelse Norsk** – hvor det skal registreres på i ordningen norsk og samfunnskunnskap. Registreringsbilder fremkommer når du trykker på de grønne «registreringsknappene». Deltakelse norsk skjermbildet vises først når første vedtak om norskopplæring er registrert.

| 🔶 IMDi 🛛 NIR og Bosett                                                                                                    | ing                                                                                                    |                                                                                                    | <u>Kontakt oss</u> <u>Hjelp</u> <u>Din bruker: .</u> | Stor-Elvdal KommuneL |
|----------------------------------------------------------------------------------------------------|----------------------------------------------------------------------------------------------------|----------------------------------------------------------------------------------------------------|------------------------------------------------------|----------------------|
| Arbeidsflate         Personer         Kor           ☆         Legg til i personliste                                                                                       | mmuner   Rapporter                                                                                                    |                                                                                                    |                                                      |                      |
| DUF-nummer<br>Reg-nummer<br>Fødselsnummer                                                                                                    | Fornavn Fødselsdato<br>Mellomnavn Alder<br>Etternavn Bosettingssakstatus Bosatt                                                                                                    | Statsborgerskap<br>Adresse<br>Kommune Kvinesdal                                                                        | <                                                    |                      |
| > Grunndata                                                                                                    | Opplæring i norsk og samfunnskunnskap, 600 t                                                                                                    |                                                                                                    |                                                      |                      |
| <ul> <li>Kartlegging</li> <li>Norsk</li> <li>Deltakelse Norsk</li> <li>Intro</li> <li>Deltakelse Intro</li> <li>Tilskudd</li> <li>Nytt personsøk</li> <li>Q Søk</li> </ul> | <ul> <li>Status: Deltar i opplæring</li> <li>Frist beregnet fra: 09.10.2014</li> <li>Frist for behovsprøvd norskopplæring (5år): 09.10.2019</li> <li>Registrer vedtak</li> <li>Registrer krav/søknad fra person</li> </ul> | Gjennomført<br>© Norsk: 550 av 550 timer<br>© Samfunnskunnskap: 50 av 50 timer<br>© Behovsprøvd norsk: 584 av 2400 tir | ner                                                  |                      |
|                                                                                                    | Status                                                                                                    |                                                                                                    | Vis alle statusendringer $~~$                        |                      |
|                                                                                                    | Status                                                                                                    | Antall timer                                                                                                    | ♦ Endret                                             |                      |
|                                                                                                    | Deltar i opplæring                                                                                                    |                                                                                                    | 27.11.2015                                           |                      |
|                                                                                                    | Kategori endret (ikke gjeldende)                                                                                                    |                                                                                                    | 02.10.2015                                           |                      |
|                                                                                                    | Kategori                                                                                                    |                                                                                                    | Vis alle endringer 🗸                                 |                      |
|                                                                                                    | Kategori                                                                                                    | Beregnet i NIR                                                                                                    | ♦ Lukket                                             |                      |
|                                                                                                    | Rett til norsk/samf.kunnskap (Ved behov)                                                                                                    | 29.04.2014                                                                                                    |                                                      |                      |
|                                                                                                    | Plikt til norsk/samf.kunnskap (Gjennomført)                                                                                                    | 29.04.2014                                                                                                    | 16.10.2015                                           |                      |

## Registrere kontakt med person på Norsk skjermbilde:

Kommunen har en frist på tre måneder til å starte opp opplæringen i tillegg til den generelle veiledningsplikt etter forvaltningsloven, og må informere personer om deres rett og/eller plikt til norskopplæring. Kontakt med personer som har rett og plikt eller rett norskopplæring skal registreres i NIR.

Muligheten for å registrere dato for kommunens kontakt med person får du ved å åpne **Norsk** i venstremenyen og trykke på den grønne **registreringsknappen «Registrer kontakt med person»** 

| IMDi NIR og Bosetti                       | ing                                                                         |                                             | <u>Kontakt o</u>                                                             | <u>ss Hjelp Din bruk</u> |  |  |
|-------------------------------------------|-----------------------------------------------------------------------------|---------------------------------------------|------------------------------------------------------------------------------|--------------------------|--|--|
| Arbeidsflate <u>Personer</u> Kon          | nmuner   Rapporter                                                          |                                             |                                                                              |                          |  |  |
| ☆ Legg til i personliste                  |                                                                             |                                             |                                                                              |                          |  |  |
| DUF-nummer<br>Reg-nummer<br>Fødselsnummer | Fornavn<br>Mellomnavn<br>Etternavn                                          | Fødselsdato<br>Alder<br>Bosettingssakstatus | Statsborgerskap Thailand 🚍 🗸 , 94 Oslo<br>Adresse Vi 94 Oslo<br>Kommune Oslo | <                        |  |  |
| > Grunndata                               | Opplæring i norsk og samfunn                                                | iskunnskap, 600 t                           |                                                                              |                          |  |  |
| ✓ NIR ♦ Kartlegging                       | Det er ikke registrert vedtak om opplæring i n                              | iorsk og samfunnskunnskap                   |                                                                              |                          |  |  |
| Norsk  Tilskudd  Nytt personsøk  Q. Søk   | <ul> <li>P Status: Kategori beregnet</li> <li>+ Registrer vedtak</li> </ul> | Gjeni<br>Ø No                               | nomført<br>rsk: 0 av 550 timer                                               |                          |  |  |
|                                           | Registrer kontakt med person     Registrer krav/søknad fra person           | ⊘ Sar                                       | ⊘ Samfunnskunnskap: 0 av 50 timer                                            |                          |  |  |
|                                           |                                                                             | Ø Beł                                       | novsprøvd norsk: 0 av 2400 timer                                             |                          |  |  |
|                                           |                                                                             |                                             |                                                                              |                          |  |  |
|                                           | Status                                                                      |                                             | Vis                                                                          | alle statusendringer     |  |  |
|                                           | Status                                                                      | Antall timer                                | ♦ Endret                                                                     | ¢                        |  |  |
|                                           | Kategori beregnet                                                           | 600                                         | 25.01.2017                                                                   |                          |  |  |

#### Registrer krav/søknad fra person

Dette registreres når personen har henvendt seg for å fremsette krav/søknad om norskopplæring. Her skal dato for kravet/søknaden registreres. I tillegg skal det angis hva kravet/søknaden gjelder. Det er to typer krav/søknader som kan registreres: **Norskopplæring** eller **Utsatt oppstart**.

Utsatt oppstart gjelder i særlige tilfeller og nærmere bestemmelser om når det kan være aktuelt å bruke søknad om utsatt oppstart finnes i introduksjonsloven § 17 femte ledd og tilhørende rundskriv.

| Registrer krav/søknad fra person                  |                                                                             | ×                    |
|---------------------------------------------------|-----------------------------------------------------------------------------|----------------------|
| Dato for fremsatt krav/søknad *<br>Krav/søknad om | dd.mm.åååå<br>- Velg krav/søknadtype -<br>Utsatt oppstart<br>Norskopplæring | Avbryt Lagre og lukk |

Tabellen **Kontakt med person** på samme side viser alle slike registreringer.

| Kontakt med person |                |               |                 |               |                          | Vis kun nyeste kontakt 🗠 |
|--------------------|----------------|---------------|-----------------|---------------|--------------------------|--------------------------|
| Kontakt med person | Krav/søknad om | Hendelsesdato | Registrert dato | Registrert av | Oppfølgingskommune/bydel | ÷                        |
| Krav mottatt       |                | 18.12.2014    | 18.12.2014      | 0219-two      | Bærum                    | <b>e</b> 1               |
| Krav mottatt       |                | 11.12.2014    | 20.03.2015      | 0219-two      | Bærum                    | <b>e</b> 1               |

## Registrere vedtak

Vedtak om norskopplæring registreres når du har åpnet **Norsk** i venstremeny og klikket deg inn på **registrer vedtak.** Da åpnes et registreringsvindu

| > Grunndata           | Opplæring i norsk og comfu              | nnskunnskan 600 t                                                                                                    |
|-----------------------|-----------------------------------------|----------------------------------------------------------------------------------------------------|
| ✓ NIR ♦ Kartlegging   | Det er ikke registrert ve Vedtakstype * | - Velg vedtakstype -                                                                                                    |
| ► Norsk               | Y Status: Kategori beregnet             | <ul> <li>Velg vedtakstype - Fritak fra plikt til norsk</li> <li>Fritak fra plikt til norsk/samfunnskunnskap (gjelder for personer med første pot-givende oppholdsvedtak før 01.01.2016)</li> <li>Fritak fra plikt til samfunnskunnskap</li> </ul> |
| Nytt personsøk Q. Søk | + Registrer vedtak Sluttdato            | Rett og plikt til norsk/samfunnskunskap<br>dd.mm.åååå                                                                                                    |
|                       | + Registrer kontakt med pe              |                                                                                                    |
|                       |                                         | •                                                                                                    |
|                       | Begrunnelse<br>Ø                        | •                                                                                                    |
|                       | Vedtaksdato *                           | 08.03.2017                                                                                                    |
|                       | Status<br>Status                        | Avbryt         Lagre og lukk         Vis alle statusendringer                                                                                                    |
|                       | Kategori beregnet                       | 600 25.01.2017                                                                                                    |
|                       |                                         |                                                                                                    |
|                       | Kategori                                | Vis alle endringer                                                                                                    |
|                       | Kategori                                | <ul> <li>♦ Beregnet i NIR</li> <li>♦ Lukket</li> </ul>                                                                                                    |
|                       | Plikt til norsk/samf.kunnskap           | 25.01.2017                                                                                                    |
|                       | Rett til norsk/samf.kunnskap            | 25.01.2017                                                                                                    |

## Vedtakstype

Valg av ulike vedtakstyper vil være avhengig av visning av **status** på personen, det vil si hvor i opplæringsløpet personen fremkommer i NIR. Er det en ny person hvor det ikke er registrert innvilget opplæring på, så vil person stå med status «kategori beregnet» og vedtakstypene vil da være begrenset til vedtak som er relatert til den aktuelle status. Er ordningsstatusen på person eksempelvis «deltar i ordning», så vil det fremkomme flere vedtakstyper med ulike valg av permisjonstyper.

| Vedtakstype *    | Rytt og plikt til norsk/samfunnskuns | skap 🔻              |
|------------------|--------------------------------------|---------------------|
| Startdato        | dd.mm.åååå                           |                     |
| Sluttdato        | dd.mm.åååå                           |                     |
| Timeantall       | 600                                  |                     |
| Resultat *       | Innvilget                            | •                   |
| Begrunnelse<br>🕜 |                                      | v                   |
| Vedtaksdato *    | 08.03.2017                           |                     |
|                  |                                      | Avbryt Lagre og luk |

Noen felter merket med stjerne i registreringsvinduet er obligatoriske registreringsfelter:

**Vedtakstype:** ulike valg av vedtakstyper vil fremkomme på bakgrunn av **status** som vises på person.

**Startdato- og sluttdato**: ved vedtak om **Rett og plikt til norsk/samfunnskunnskap** angir startdato når selve opplæringen starter, og det kan med fordel registreres. Start- og sluttdato vil for enkelte vedtak være obligatoriske registreringsfelter blant annet ved permisjonsvedtak.

**Timeantall**: Innenfor rett og plikt ordningen i henhold til § 17 i introduksjonsloven vil timeantall fremkomme automatisk. Når person er over på behovsprøvd norsk vil dette felt være obligatorisk å registrere timeantall som tildeles i opplæringen når det skal treffes vedtak om videre behovsprøvd norskopplæring.

Resultat: obligatorisk felt som angir innvilgelse eller avslag.

**Begrunnelse**: For noen typer vedtak vil det fremkomme valg på begrunnelse, blant annet ved ulike typer vedtak om fritak fra norsk og samfunnskunnskap.

Vedtaksdato: angir datoen da selve vedtaket formelt ble fattet, og kan være en annen enn registreringsdatoen.

Når registrering er utført og lagret så vil vedtaket fremkomme som en linje under «Aktive vedtak og avslutning av opplæring»

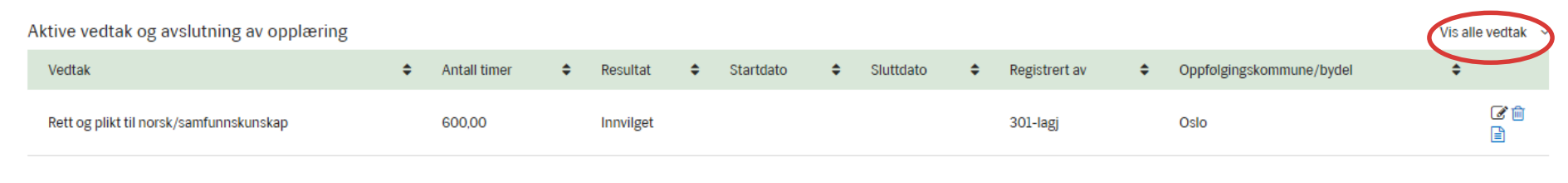

Det er mulig å se alle registrert vedtak ved å klikke på «Vis alle vedtak». Vedtaksmaler er å finne ved å trykke på ikonet 📋 (nytt vindu fremkommer).

## Registrere timer og fravær på norsk og samfunnskunnskap (Deltakelse norsk)

Deltakelse i norsk og samfunnskunnskap skal løpende registreres i skjermbilde som åpens ved å trykke på **Deltakelse Norsk** i venstremenyen. Fremkommer først når det er registrert vedtak om innvilget opplæring i norsk og samfunnskunnskap på fanen skjermbilde **Norsk.** Det skal registreres på alle aktuelle personer i NIR som deltar i norskopplæringen, også på personer som har norskopplæring som en del av sitt introduksjonsprogram.

| HIMDi NIR og Bosettir                                                                             | ng                                                                                                    | Kontakt oss Hjelp Din bruker: Stor-Elvdal Kommune Logg ut |
|---------------------------------------------------------------------------------------------------|----------------------------------------------------------------------------------------------------|-----------------------------------------------------------|
| Arbeidsflate   Personer   Kom                                                                     | imuner   Rapporter                                                                                                    |                                                           |
| ☆ Legg til i personliste                                                                          |                                                                                                    |                                                           |
| DUF-nummer<br>Reg-nummer<br>Fødselsnummer                                                         | FornavnFødselsdatoStatsborgerskapMellomnavnAlderAdresseEtternavnBosettingssakstatusBosattKommune                                                                                   | <                                                         |
| > Grunndata                                                                                       | Deltakelse opplæring i norsk og samfunnskunnskap                                                                                                    |                                                           |
| <ul> <li>✓ NIR</li> <li>♦ Kartlegging</li> <li>♦ Norsk</li> </ul>                                 | Gjennomsnittlig tilbudt 11 timer per ukeGjennomførtFravær - beregnetØ Norsk: 550 av 550 timer                                                                                      |                                                           |
| Deltakelse Norsk     intro                                                                        | Kortvarig     60 timer       Gyldig     4 timer     Ø Samf.kunnskap: 50 av 50 timer                                                                                                |                                                           |
| <ul> <li>♦ Deltakelse Intro</li> <li>♦ Tilskudd</li> <li>Nytt personsøk</li> <li>Q Søk</li> </ul> | Ugyldig       6 timer         + Registrer deltakelse                                                                                                    |                                                           |
|                                                                                                   | Periode Deltatt Deltatt Deltatt Deltatt Behovsprøvd norsk fravær @ Fravær Permisjon Kommune/Bydel Reg<br>▲ Norsk & Samf.kunnskap & + fravær @ & gyldig/ugyldig @ & d/hd/t @ & & av | gistrert Registrert<br>♦ dato ♦                           |
|                                                                                                   | 2017 0 0 10 0 0 / 0 Kvinesdal 043                                                                                                    | 30-stel 07.03.2017 📝 💼                                    |
|                                                                                                   | 2016 0 0 0 0 0 0 0 / 0 Kvinesdal                                                                                                    | <b>a</b>                                                  |
|                                                                                                   | 2016 0 0 0 0 0 0 0 Kvinesdal<br>Uke 51                                                                                                    | C 🖻                                                       |

I det øverste grå feltet vises en oversikt over personens gjennomførte registrerte norsktimer/samfunnskunnskapstimer, registrert fravær og et beregnet gjennomsnitt av norsktimer per uke basert alle registrerte norsktimer. Registrering av deltatte timer per uke og fravær utføres ved å trykke på den grønne registreringsknappen **«Registrer deltakelse».** Redigering eller sletting av registreringer kan utføres ved å trykke på blå ikoner til høyre for aktuell uke som er registrert. Når du åpner **Registrer deltakelse** vil du få frem følgende dialogvindu:

| Registrer deltakelse   |                          |                          |                           |            |  |  |  |  |
|------------------------|--------------------------|--------------------------|---------------------------|------------|--|--|--|--|
| Velg periode           | 2017 🔽                   | Uke 6 : 06.02.2017 - 1   | 2.02.2017                 | Y          |  |  |  |  |
| Norsk<br>Samf.kunnskap | Deltatt<br>(timer)<br>00 | Gyldig fravær<br>(timer) | Ugyldig fravær<br>(timer) | Lukk Lagre |  |  |  |  |

Deltakelse registreres ukesvis og det er totalsum av gjennomførte timer for uka som skal registreres. Du velger først hvilket år deretter hvilken uke det gjelder, og fyller ut antall timer for deltakelse og/eller fravær. Når du har valgt **Lagre** er det mulig å fortsette å registrere for flere uker. Det er også mulig å redigere på en tidligere registrert uke på denne måten.

Registreringen var vellykket

Oversikt over alle ukenummer det er registrert deltakelse eller fravær på opplæringen i norsk og samfunnskunnskap vises nedover kronologisk med siste registrering først. Det er nødvendig å «scrolle» nedover i skjermbildet for å få sett alle registreringer. Det er og mulig å gjøre ulike sorteringer i registreringslisten ved å trykke på de svarte pilene ved overskriftene over de ulike felter:

|   | Periode        | Deltatt<br>Norsk 🖨 | Deltatt<br>Samf.kunnskap <del>\$</del> | Deltatt<br>Behovsprøvd norsk<br>\$ | Kortvarig<br>fravær 😧 💠 | Fravær<br>gyldig/ugyldig Ø\$ | Permisjon<br>d/hd/t ❷ 🖨 | Kommune/Bydel<br>¢ | Registrert<br>av 🗘 | Registrert<br>dato 🗘 |          |
|---|----------------|--------------------|----------------------------------------|------------------------------------|-------------------------|------------------------------|-------------------------|--------------------|--------------------|----------------------|----------|
| • | 2017<br>Uke 1  | 0                  | 0                                      | 10                                 | 0                       | 0 / 0                        |                         | Kvinesdal          | 0430-stel          | 07.03.2017           | <b>đ</b> |
|   | 2016<br>Uke 52 | 0                  | 0                                      | 0                                  | 0                       | 0 / 0                        |                         | Kvinesdal          |                    |                      | <b>đ</b> |
|   | 2016<br>Uke 51 | 0                  | 0                                      | 0                                  | 0                       | 0 / 0                        |                         | Kvinesdal          |                    |                      | <b>đ</b> |

## Registrere språk og spor

Registrering av informasjon om språk og opplæringsspor på den enkelte deltaker gjøres når du har åpnet **Kartlegging** i venstremenyen.

| HIMDI NIR og Bosett                                                                                                    | ting                                                                               |                      |                                            |               |                                                 |              | <u>Kontakt oss Hjelp Din bruke</u> | r <u>: Stor-Elvdal Kommune</u> Logg ut |
|----------------------------------------------------------------------------------------------------|------------------------------------------------------------------------------------|----------------------|--------------------------------------------|---------------|-------------------------------------------------|--------------|------------------------------------|----------------------------------------|
| Arbeidsflate <u>Personer</u> Ko                                                                                                    | ommuner   Rapporter                                                                |                      |                                            |               |                                                 |              |                                    |                                        |
| ☆ Legg til i personliste                                                                                                    |                                                                                    |                      |                                            |               |                                                 |              |                                    |                                        |
| DUF-nummer<br>Reg-nummer<br>Fødselsnummer                                                                                                    | Fornavn<br>Mellomnavn<br>Etternavn                                                 |                      | Fødselsdato<br>Alder<br>Bosettingssakstati | us Bosatt     | Statsborgerskap<br>Adresse<br>Kommune Kvinesdal |              | <                                  |                                        |
| <ul> <li>&gt; Grunndata</li> <li>&gt; NIR</li> <li>• Kartlegging</li> <li>&gt; Norsk</li> <li>&gt; Deltakelse Norsk</li> <li>&gt; Intro</li> <li>&gt; Deltakelse Intro</li> <li>&gt; Tilskudd</li> <li>Nytt personsøk</li> <li>Q Søk</li> </ul> | Kartlegging<br>Språk<br>+ Legg til<br>Opplæringsspor<br>+ Legg til<br>Spormstorikk |                      |                                            |               |                                                 |              | Vis slettede spor                  |                                        |
|                                                                                                    | Prøveresultater                                                                    | rmstorikk registreri |                                            |               |                                                 |              | Vis ikke bestått                   |                                        |
|                                                                                                    | Prøve 🗢                                                                            | Ferdighet            | Resultat                                   | Gyldig fravær | Betalingsplikt                                  | Ikke deltatt | ♦ Prøvedato                        |                                        |
|                                                                                                    | Norskpøve                                                                          | Muntlig              | A2                                         |               |                                                 |              | 02.06.2016                         |                                        |
|                                                                                                    | Norskpøve                                                                          | Skrive               | A1                                         |               |                                                 |              | 30.05.2016                         |                                        |
|                                                                                                    | Norskpøve                                                                          | Lese                 | A1                                         |               |                                                 |              | 30.05.2016                         |                                        |
|                                                                                                    | Norskpøve                                                                          | Lytte                | A2                                         |               |                                                 |              | 30.05.2016                         |                                        |
|                                                                                                    | Deltakerbevis<br>Deltakerbevis - norsk/sa                                          | nfunnskunnskap       | bokmål nyne                                | orsk          |                                                 |              |                                    |                                        |

Alternativene for å registrere personens morsmål og anbefalte opplæringsspråk er knyttet til retten til å få 50 timer samfunnskunnskap på et språk man forstår, jf. forskrift om læreplan. Du åpner felter for registrering ved å benytte

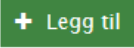

**Morsmål** og feltene for anbefalt opplæringsspråk skal fylles ut med henholdsvis første og andrevalg. Det vil si språk som gjør at personen vil forstå opplæringen i 50 timer samfunnskunnskap.

**Opplæringsspor** er nivå på norskopplæringen som person deltar på. Nærmere om opplæringsspor er å finne i forskrift om læreplan på nettsiden til Kompetanse Norge. Dersom **Opplæringsspor** endres må det gjøres en ny registrering med ny dato. Det er valg på 4 ulike opplæringsspor hvor av «1- Alfabetisering» kan benyttes på personer som går i alfabetiseringsklasse.

## Prøveresultater i norsk og samfunnskunnskap

Ved å åpne Kartlegging i venstremenyen vil en også finne oversikt over aktuelle resultater på gjennomførte norskprøver. Dersom personen har avlagt norsk-/samfunnskunnskapsprøve vil informasjon om disse vises under **Prøveresultater**. Resultater på gjennomførte norskprøver blir overlevert til NIR fra Kompetanse Norge (tidligere VOX) og det er ikke mulig å gjøre registreringer av kommunene i NIR på norsk- og samfunnskunnskapsprøver.

| HIMDi NIR og Bosett                                 | ng                                                      |                                                                                              | Kontakt oss Hjelp Din bruker: Stor-Elvdal Kommune Logg ut |
|-----------------------------------------------------|---------------------------------------------------------|----------------------------------------------------------------------------------------------|-----------------------------------------------------------|
| Arbeidsflate <u>Personer</u> Ko                     | nmuner   Rapporter                                      |                                                                                              |                                                           |
| ☆ Legg til i personliste                            |                                                         |                                                                                              |                                                           |
| DUF-nummer<br>Reg-nummer<br>Fødselsnummer           | Fornavn<br>Mellomnavn<br>Etternavn                      | Fødselsdato Statsborgerskap<br>Alder Adresse<br>Bosettingssakstatus Bosatt Kommune Kvinesdal | <                                                         |
| > Grunndata<br>~ NIR                                | Kartlegging                                             |                                                                                              |                                                           |
| ► ♦ Kartlegging                                     | Språk                                                   |                                                                                              |                                                           |
| ♦ Norsk                                             | + Legg til                                              |                                                                                              |                                                           |
| <ul> <li>Deltakelse Norsk</li> <li>Intro</li> </ul> | Opplæringsspor                                          |                                                                                              |                                                           |
| Deltakelse Intro                                    | + Legg til                                              |                                                                                              |                                                           |
| ♦ Tilskudd                                          | Sporhistorikk                                           |                                                                                              | Vis slettede spor                                         |
| Nytt personsøk Q Søk                                | <b>i</b> Det er ingen sporhistorikk registrert          |                                                                                              |                                                           |
|                                                     | Prøveresultater                                         |                                                                                              | Vis ikke bestått                                          |
|                                                     | Prøve 🗢 Ferdighet                                       | ♦ Resultat ♦ Gyldig fravær ♦ Betalingsplikt ♦ Ikke deltatt                                   | ♦ Prøvedato                                               |
|                                                     | Norskpøve Muntlig                                       | A2                                                                                           | 02.06.2016                                                |
|                                                     | Norskpøve Skrive                                        | A1                                                                                           | 30.05.2016                                                |
|                                                     | Norskpøve Lese                                          | Al                                                                                           | 30.05.2016                                                |
|                                                     | Norskpøve Lytte                                         | A2                                                                                           | 30.05.2016                                                |
|                                                     | Deltakerbevis<br>Deltakerbevis - norsk/samfunnskunnskap | bokmál nynorsk                                                                               |                                                           |

# Registrering av deltakelse i asylnorsk og deltakelse norsk kultur og norske verdier for asylsøkere i mottak

Dersom kommunen tilbyr norskopplæring for asylsøkere på mottak og/eller gir opplæring i norsk kultur og norske verdier for asylsøkere, så skal deltakelse registreres i NIR. Kommunen må først registrere på kommunesiden i NIR at de tilbyr asylnorsk og opplæring i norsk kultur og norsk verdier for asylsøker i mottak. Dette må utføres en gang for hvert kalenderår. For å utføre registrering så må kommunebruker har en særskilt rolle som kommunetilskudd-asylnorsksøker. Det fås ved å kontakte kommuneadministrator eller IMDi ved kontaktsenteret for IMDInett.

| HIMDI NIR og Bosetting                                  | 5                                                                                                    |                                                                                                    |                                                                                                    |                                                                                                    |                                                | <u>Hje</u> | Ip Din bruker: Eimund Stangeland Logg ut |
|---------------------------------------------------------|----------------------------------------------------------------------------------------------------|----------------------------------------------------------------------------------------------------|----------------------------------------------------------------------------------------------------|----------------------------------------------------------------------------------------------------|------------------------------------------------|------------|------------------------------------------|
| Arbeidsflate   Personer <u>Komm</u>                     | uner )rganisasjoner   Rapporter                                                                                                    |                                                                                                    |                                                                                                    |                                                                                                    |                                                |            |                                          |
| Fredrikstad kommune<br>Ostfold fylke<br>Kommunent. 0106 | Norsktilskudd                                                                                                    |                                                                                                    |                                                                                                    |                                                                                                    |                                                |            |                                          |
| ◆ Tilskudd                                              | Utbetalt tilskudd<br>Totalt utbetalt 16 862 700<br>Periode 2017 •                                                                                                    |                                                                                                    |                                                                                                    |                                                                                                    |                                                |            |                                          |
|                                                         |                                                                                                    |                                                                                                    |                                                                                                    |                                                                                                    |                                                | Vis alle   |                                          |
|                                                         | Utbetalingsdato 👻                                                                                                    | Tilskuddordning                                                                                                    | OpprettetAv                                                                                                    | Belop                                                                                                    |                                                |            |                                          |
|                                                         | 22.02.2017                                                                                                    | Norsktilskudd                                                                                                    | ImpactTilskudd                                                                                                    |                                                                                                    | 16 862 700                                     | ≥ 0        |                                          |
|                                                         | Soknad asylnorsktilskudd<br>Norskopplæring for asylsøkere i mottak<br>2 Status: Tilbyr ikke Asylnorsk X<br>Indre status på om kommune tilbyr norskopplæring for asyl<br>2 Status: Tilbyr ikke Norsk kultur og norske verdier X<br>Indre status på om kommune tilbyr norsk kultur og norske verdier X<br>Indre status på om kommune tilbyr norsk kultur og norske verdier X<br>Indre status på om kommune tilbyr norsk kultur og norske verdier X<br>Mer må vertskommunen for asylmottak registrere om den till<br>opplæring for asylsøkere og for å kunne motta tilskud for o<br>Det er frivillig og kommunen for asylmottak må registrere hvert kalender<br>kan gjøre registreringen når som helst i løpet av året, men se<br>Rundskriv for tilskudd til opplæring i norsk og samfunnskunr<br>Merkskriv for tilskudd til opplæring i norsk og samfunnskunr | okere i mottak<br>srdier for asylsokere i mottak<br>vyr opplæring i norsk (asylnorsk) og/eller oppla<br>pplæringen.<br>nen kan velge å tilby opplæring i norsk og/eller i<br>i samsvar med retningslinjene for tilskuddet.<br>år i NIR at den tilbyr opplæring for asylsokere i r<br>nest innen to måneder etter at opplæringen har<br>iskap for voksne innvandrere og norskopplæring | ering i kultur og samfunnskunnskap for asylsokere i mottak<br>kultur- og samfunnskunnskap. Men dersom kommunen har<br>nottak, for at tilskuddet skal utbetales. Gjennomfort norsko<br>startet Jf. NiR-forskriften § 7 annet ledd første punktum.<br>; for asylsokere i mottak | Kommunen må gjøre dette for å kunne registrere<br>registrert at den gir tilbud om opplæring og motta<br>pplæring for asytsokere per uke skal registreres i f | gjennomfort<br>ar tilskudd, er<br>NIR. Kommune | ne         |                                          |

Ved å klikke på Endre fremkommer et registreringsbilde hvor det trykkes på ja (bekreftes) at kommunen tilbyr asylnorsk og/eller norsk kultur og norske verdier og for hvilke periode det gjelder for. MERK: Kun periode innenfor et kalenderår. Denne registreringen utføres for hvert år kommunen tilbyr dette, og danner grunnlag for utbetaling av tilskudd til opplæring for asylsøkere på mottak.

| HIMDI NIR og Bose                                      | tting                                                                                                    |                                                           |                 | ×                   | Hjelp            | <u>Din bruker: <i>Eimun</i></u> |
|--------------------------------------------------------|----------------------------------------------------------------------------------------------------|-----------------------------------------------------------|-----------------|---------------------|------------------|---------------------------------|
| Arbeidsflate   Personer                                | Kommuner Organisasjoner Rapporter                                                                                                    | Fredrikstad tilbyr norskopplæring for asylsøkere i mottak | 🔍 Ja 🔍 Nei      |                     |                  |                                 |
| Fredrikstad kommune<br>Ostfold fylke<br>Kommunen: 0106 | Norsktilskudd<br>Utbetalt tilskudd                                                                                                    | Ny status gjelder fra dato                                | Til dato        |                     |                  |                                 |
| Tilskudd                                               | Totalt utbetalt 16 862 700<br>Periode 2017 •                                                                                                    |                                                           |                 | vbryt Lagre og lukk |                  |                                 |
|                                                        |                                                                                                    |                                                           |                 |                     | Vis alle         |                                 |
|                                                        | Utbetalingsdato 👻                                                                                                    | Tilskuddordning                                           | OpprettetAv     | Belop               |                  |                                 |
|                                                        | 22.02.2017                                                                                                    | Norsktilskudd                                             | Impact.Tilskudd |                     | 16 862 700 🛛 🖬 🛈 |                                 |
|                                                        | Soknad asylnorsktilskudd<br>Norskopplæring for asylsøkere i mot<br>P. Status: Tilbyr ikke Asylnorsk ×<br>Endre status på m kommune tilbyr norskoppla | tak<br>rring for asylsokere i mottak                      |                 |                     |                  |                                 |

Når bekreftelse på at kommune tilbyr asylnorsk og/eller norsk kultur og norske verdier er utført på kommunesiden i NIR, så vil kommunen kunne registrere deltakelse på den enkelte person i NIR.

Aktuell person det skal registres på søkes opp i NIR under fanen «Personer» i global meny øverst og ved å trykke på NIR «Deltakelse Asylnorsk» i venstremeny.

| IMDi NIR og Bosetting                                         |                                                                                              |                                         |                                          |                                      |                   |                                             | Hjelp Din bruker: Stor-Elvdal Kommune, Logg ut |
|---------------------------------------------------------------|----------------------------------------------------------------------------------------------|-----------------------------------------|------------------------------------------|--------------------------------------|-------------------|---------------------------------------------|------------------------------------------------|
| Arbeidsflete <u>Personer</u> Kommune                          | er   Rapporter                                                                               |                                         |                                          |                                      |                   |                                             |                                                |
| ☆ Legg til i personliste                                      |                                                                                              |                                         |                                          |                                      |                   |                                             |                                                |
| DUF-nummer<br>Reg-nummer<br>Fodsetsnummer                     | Fornavn<br>Mellomnavn<br>Etternavn                                                           | Fodselsdato<br>Alder<br>Bosettingssakst | 05.01.1980<br>37                         | Statsborgerska<br>Adresse<br>Kommune | Mottak:<br>Hurdal |                                             | <                                              |
| <ul> <li>✓ Grunndata</li> <li>♦ Grunndata detaljer</li> </ul> | Grunndata oversikt                                                                           |                                         |                                          |                                      |                   |                                             |                                                |
| <ul> <li>✓ NIR</li> <li>♦ Kartlegging</li> </ul>              | Gå til grunndata detaljer >                                                                  |                                         |                                          |                                      |                   |                                             |                                                |
| Asylnorsk     Oeltakelse Asylnorsk                            | Adresse/oppfølging                                                                           |                                         | Oppholdstillatelse                       | 9                                    |                   | NIR - Kategori                              |                                                |
| ♦ Tilskudd           Nytt personsok         Q. Sok            | Bor i Hurdal kommune<br>Hurdal Leiersted asylmottak<br>Mottak: Dalsætervegen 3 , 2090 Hurdal |                                         | Det finnes ingen gyldig<br>Ankomst Norge | oppholdstillatelse                   |                   | Asylnorsk<br>Norsk kultur og norske verdier |                                                |
|                                                               | Oppfølging i Hurdal kommune<br>Hurdal / 0239<br>Fra dato 06.02.2017                          |                                         | 10.012017                                |                                      |                   |                                             |                                                |
|                                                               |                                                                                              |                                         |                                          |                                      |                   |                                             |                                                |
|                                                               |                                                                                              |                                         |                                          |                                      |                   |                                             |                                                |

På skjermbilde «Deltakelse Asylnorsk» fremkommer mulighet for å registrere deltakelse Asylnorsk og Norsk kultur og norske verdier dersom person er i «målgruppen» for begge ordningene. Er person kun i ordningen for asylnorsk så fremkommer kun mulighet for å registrere norsktimer. Er personen gått over til rett og plikt norsk men fortsatt har mulighet for å gjennomføre opplæringen i Norsk kultur og norske verdier vil det kun være mulig å registrere deltakelse på denne ordningen. Deltakelse registreres med antall opplæringstimer per uke.

| <b>IMDi</b> NIR og Bosetting                                    |                                       | D in the                                    |                  |                             |      | ×     |   |
|-----------------------------------------------------------------|---------------------------------------|---------------------------------------------|------------------|-----------------------------|------|-------|---|
| Arbeidsflate Personer Kommun                                    | er Rapporter                          | Registrer deltak                            | eise             |                             |      |       | _ |
| රු Legg til i personliste                                       | Deltakelse opplæring                  | Velg periode                                | 2017 •           | Uke 1: 02.01.2017 - 08.01.2 | 2017 | T     |   |
| DUF-nummer<br>Reg-nummer<br>Fodselsnummer                       | + Registrer deltakelse                | D<br>(1                                     | eltatt<br>timer) |                             |      |       |   |
| > Grunndata                                                     |                                       | Asylnorsk 0<br>Norsk<br>kultur og<br>norske | )                | <b>↓</b>                    |      |       |   |
| <ul> <li>NIR</li> <li>Kartlegging</li> <li>Asylnorsk</li> </ul> |                                       | verdier                                     |                  |                             | Lukk | Lagre |   |
| <ul> <li>Deltakelse Asylnorsk</li> <li>Tilskudd</li> </ul>      | <b>i</b> Det finnes ingen deltakelser | r registrert                                |                  |                             |      |       |   |
| Nytt personsøk Q Søk                                            |                                       |                                             |                  |                             |      |       |   |
|                                                                 |                                       |                                             |                  |                             |      |       |   |

# Introduksjonsordningen (introduksjonsprogram) i NIR

For personer som er omfattet av introduksjonslovens ordning om introduksjonsprogram skal kommunen registrere vedtak om deltakelse, eventuelt permisjoner og fravær, de ulike tiltak personer deltar i og avslutning med avslutningsårsak ved gjennomført program.

Introduksjonsordningen er et svært viktig kvalifiseringsprogram og integreringstiltak for flyktninger og nyankomne innvandrere som bosettes i kommunene og gjenstand for oppfølging og evaluering. Fra 2017 vil Statistisk Sentralbyrå (SSB) hente data direkte fra NIR ettersom Kostra 11 b skjema utgår, og derfor er det særlig viktig at kommuner følger opp med jevnlig registreringer i NIR slik at datakvaliteten blir tilstrekkelig god som grunnlag for statistikkformål. Det er også mulig for kommuner å benytte rapportuttrekk i NIR i sin egen evaluering og oppfølging av kommunens arbeid med introduksjonsordningen. Det forutsetter at kommunen har rutiner for jevnlig dataoppdatering i NIR enten med registering på enkeltpersoner i NIR eller ved overføring av data fra kommunale fagsystem til NIR.

#### Hva skal registreres?

Forskrift om NIR § 6 angir hvilken informasjon kommunene er pliktige å registrere i NIR for personer omfattet av ordningen **Introduksjonsprogram**. Denne paragrafen angir at det er en to-måneders frist for å registrere opplysningene.

## Registrering på ordningen introduksjonsprogram

Det er to skjermbilder –**Intro og Deltakelse Intro** – i venstremeny hvor det skal registreres på ordningen introduksjonsprogram. På skjermbilde **Intro** registreres ulike typer vedtak for introduksjonsordningen, kontakt med person, krav/søknad fra person og avslutning med avslutningsårsak ved å trykke på de grønne registreringsknappene. På skjermbilde **Deltakelse Intro**, som først vises etter at første vedtak om innvilget introduksjonsordning er registrert, skal det registreres tiltak og fravær i introduksjonsprogrammet.

| HIMDI NIR og Bosetting                                                                                                    | g                                                                                                    |                                                    |                                                                                                    |                           | Hielp Din bruker: Stor-Elvdal Kommune Log |
|----------------------------------------------------------------------------------------------------|----------------------------------------------------------------------------------------------------|----------------------------------------------------|----------------------------------------------------------------------------------------------------|---------------------------|-------------------------------------------|
| Arbeidsflate <u>Personer</u> Ko                                                                                                    | ommuner   Rapporter                                                                                                    |                                                    |                                                                                                    |                           |                                           |
| 台 Legg til i personliste                                                                                                    |                                                                                                    |                                                    |                                                                                                    |                           |                                           |
| DUF-nummer<br>Reg-nummer<br>Focselsnummer                                                                                                    | Fornavn<br>Mellomnavn<br>Etternavn                                                                                                    | Fodselsdato<br>Alder<br>Bosettingssekstatus Bosatt | Statoborgerskap<br>Adresse<br>Kommune Kvinesdal                                                                          | <                         |                                           |
| Grunndete <u>NIR</u>                                                                                                    | Opplæring i norsk og samfunnskunnskap, 600 t<br>Gåtil Norsk >                                                                                                    |                                                    |                                                                                                    |                           |                                           |
| <ul> <li>Norsk</li> <li>Detrakelse Norsk</li> <li>Intro</li> <li>Detrakelse Intro</li> <li>Tilskudd</li> <li>Nytt personsok</li> <li>Q. Sok</li> </ul> | <ul> <li>         P Status: Deltar i opplæring<br/>Frist beregnet fra: 0910.2014<br/>✓ Frist for behovsprøvd norskopplæring (5år): 0910.2019         </li> </ul> |                                                    | Gjennomfort<br>O Norsk: 550 av 550 timer<br>O Samfunnskunnskap: 50 av 50 timer<br>O Behovsprovd norsk: 574 av 2400 timer |                           |                                           |
|                                                                                                    | Kategori                                                                                                    |                                                    |                                                                                                    | Vis alle endringer 🗸      |                                           |
|                                                                                                    | Kategori                                                                                                    |                                                    | Beregnet i NIR                                                                                                    | ÷ Lukket ◆                |                                           |
|                                                                                                    | Rett til norsk/samf.kunnskap (Ved behov)                                                                                                    |                                                    | 29.04.2014                                                                                                    |                           |                                           |
|                                                                                                    | Plikt til norsk/samf.kunnskap (Gjennomfort)                                                                                                    |                                                    | 29.04.2014                                                                                                    | 16.10.2015                |                                           |
|                                                                                                    | Introduksjonsordning<br>Gđ til Intro >                                                                                                    |                                                    |                                                                                                    |                           |                                           |
|                                                                                                    | <ul> <li>✓ Status: Deltar i ordning</li> <li>☑ Frist beregnet fra: 1104.2016</li> <li>✓ Frist for gjennomføring av ordningen: 1104.2018</li> </ul>               |                                                    |                                                                                                    |                           |                                           |
|                                                                                                    | Kategori                                                                                                    |                                                    |                                                                                                    | Vis alle endringer $\sim$ |                                           |
|                                                                                                    | Kategori                                                                                                    |                                                    | Beregnet i NIR                                                                                                    | Lukket                    |                                           |
|                                                                                                    | Rett og plikt til introduksjonsordning                                                                                                    |                                                    | 09.10.2014                                                                                                    |                           |                                           |
|                                                                                                    |                                                                                                    |                                                    |                                                                                                    |                           |                                           |

Registeringsvinduer fremkommer når du trykker på de grønne «registreringsknappene» med ulike valg. Status og fristberegning for ordningen vises i det grå feltet med mulighet for å få mer detaljer ved å trykke på «i» symbolet:

| HIMDi NIR og Bosetti                                                                                                    | ng                                                                                                    |                                                                                                    | <u>Kontakt oss</u> <u>Hjelp</u> <u>Din bruker:</u> | <u>: Stor-Elvdal Kommune</u> L |
|----------------------------------------------------------------------------------------------------|----------------------------------------------------------------------------------------------------|----------------------------------------------------------------------------------------------------|----------------------------------------------------|--------------------------------|
| Arbeidsflate <u>Personer</u> Kon                                                                                                    | nmuner   Rapporter                                                                                                    |                                                                                                    |                                                    |                                |
| ☆ Legg til i personliste                                                                                                    |                                                                                                    |                                                                                                    |                                                    |                                |
| DUF-nummer<br>Reg-nummer<br>Fødselsnummer                                                                                                    | Fornavn Fødselsdato<br>Mellomnavn Alder<br>Etternavn Bosettingssakstatus Bosatt                                                                       | Statsborgerskap<br>Adresse<br>Kommune                                                                                                    | <                                                  |                                |
| > Grunndata                                                                                                    | Introduksjonsordning                                                                                                    |                                                                                                    |                                                    |                                |
| <ul> <li>NIR</li> <li>Kartlegging</li> <li>Norsk</li> <li>Deltakelse Norsk</li> <li>Intro</li> <li>Deltakelse Intro</li> <li>Tilskudd</li> </ul> | <ul> <li>P Status: Kategori endret</li> <li>☑ Frist beregnet fra: 11.04.2016</li> <li>✓ Frist for gjennomføring av ordningen: 11.04.2018 ●</li> </ul> | <ul> <li>Registrer vedtak</li> <li>Registrer kontakt med person</li> <li>Registrer krav/søknad fra person</li> <li>Registrer avslutning</li> </ul> |                                                    |                                |
| Nytt personsøk Q Søk                                                                                                    | Status                                                                                                    |                                                                                                    | Vis alle statusendringer 🗸 🗸                       |                                |
|                                                                                                    | Status                                                                                                    | ♦ Endr                                                                                                    | et 🔶                                               |                                |
|                                                                                                    | Kategori endret                                                                                                    | 10.0                                                                                                    | 3.2017                                             |                                |
|                                                                                                    | Vedtak fattet - innvilget (ikke gjeldende)                                                                                                    | 11.0                                                                                                    | 14.2016                                            |                                |
|                                                                                                    | Kategori                                                                                                    |                                                                                                    | Vis alle endringer 🗸                               |                                |
|                                                                                                    | Kategori                                                                                                    | Beregnet i NIR                                                                                                    | ♦ Lukket                                           |                                |
|                                                                                                    | Rett og plikt til introduksjonsordning                                                                                                    | 09.10.2014                                                                                                    |                                                    |                                |
|                                                                                                    |                                                                                                    |                                                                                                    |                                                    |                                |

## Fristberegning

I det grå feltet hvor det fremkommer status, vises fristberegningen for introduksjonsordningen, dvs. oppstarts- og gjennomføringsfrist. En mer detaljert beregning av den til enhver tid gjeldende frist vises ved å trykke på ikonet «i». Det er flere frister som blir aktuelle for introduksjonsordningen. Disse fristene er nedfelt i introduksjonsloven § 2 og 3.

## Frist for oppstart

Denne fristen er tre måneder etter bosetting, for personer som blir bosatt etter avtale mellom IMDi og kommunen, og tre måneder etter at krav blir fremsatt for personer som ikke er bosatt etter avtale mellom IMDi og kommunen. For personer som ikke er bosatt etter avtale mellom IMDi og kommunen vil fristen for oppstart være to år fra bosettingsdato inntil krav/søknad er fremsatt.

## Frist for gjennomføring av ordningen

Denne fristen er i utgangspunktet to år, og beregnes fra startdato på første vedtak om innvilget introduksjonsprogram. Fristen kan også endre seg dersom det blir registrert permisjoner eller annet gyldig fravær ut over 10 dager. Denne fristen vil også utvides med ett år dersom det registreres vedtak om utvidet deltakelse i ordningen (et tredje år). Også etter at det eventuelt er registrert utvidet deltakelse kan fristen endre seg dersom det registreres permisjoner eller fravær ut over 10 dager.

#### Registrer kontakt eller krav/søknad

Introduksjonsloven § 3 sier at kommunen er pliktig å tilrettelegge program innen tre måneder etter bosetting eller etter at krav er fremsatt. Det er først og fremst aktuelt å registrere **Kontakt med person** i tilfeller hvor familiegjenforente har uklart tidspunkt for bosetting. Personen fremsetter krav på eget initiativ. Dette gjelder også personer som er i kategori for rettighetsstatus **Kan tilbys introduksjonsordning**. Muligheten for slike registreringer får du ved å åpne **Intro** i venstremenyen. **Registrer kontakt med person** brukes for å registrere at kommunen har kontaktet personen for å informere om muligheten for introduksjonsprogram. **Registrer krav/søknad fra person** brukes når en person har fremsatt krav eller søknad om introduksjonsordning.

| Registrer krav/søknad fra person               |            | ×                    |
|------------------------------------------------|------------|----------------------|
| Dato for Registrer krav/søknad fra person<br>* | dd.mm.åååå |                      |
|                                                |            | Avbryt Lagre og lukk |

Det som registreres er kun dato for kontakt eller krav/søknad.

Tabellen Kontakt med person på samme side viser alle slike registreringer når du velger Vis all kontakt

| Kontakt med person             |                         |                   |                 | Vis <mark>k</mark> un nyeste k | kontakt 🔨 |
|--------------------------------|-------------------------|-------------------|-----------------|--------------------------------|-----------|
| Kontakt med person 🔶           | Hendelsesdato <b>\$</b> | Registrert dato\$ | Registrert av\$ | Oppfølgingskommune/bydel\$     |           |
| Kontakt registrert             | 10.02.2017              | 10.02.2017        | jhb             | Lillehammer                    | <b>e</b>  |
| Krav/søknad fra person mottatt | 02.02.2017              | 10.02.2017        | jhb             | Lillehammer                    | <b>đ</b>  |

## Registrer vedtak på introduksjonsordningen

Vedtak om introduksjonsprogram og andre typer vedtak for introduksjonsordningen registreres ved å trykke på den grønne registreringsknappen «**Registrer vedtak**» på skjermbilde for **Intro**. Hvilke vedtakstyper som fremkommer i eget registreringsbilde når man trykker på «**registrer vedtak**» vi være avhengig av statusen den enkelte person står med i NIR. Statusen vises i grått felt og i egen statuslinje:

| HIMDi NIR og Bose                                                                                                    | tting                                                                                                    |                                                       |                                                                                                    | <u>Kontakt oss</u> <u>H</u> | ijelp Din bruker: Stor-Elvdal I |
|----------------------------------------------------------------------------------------------------|----------------------------------------------------------------------------------------------------|-------------------------------------------------------|----------------------------------------------------------------------------------------------------|-----------------------------|---------------------------------|
| Arbeidsflate <u>Personer</u>                                                                                                    | Kommuner   Rapporter                                                                                                    |                                                       |                                                                                                    |                             |                                 |
| ☆ Legg til i personliste                                                                                                    |                                                                                                    |                                                       |                                                                                                    |                             |                                 |
| DUF-nummer<br>Reg-nummer<br>Fødselsnummer                                                                                                    | Fornavn<br>Mellom navn<br>Etternavn                                                                                                   | Fødselsdato<br>Alder 18<br>Bosettingssakstatus Bosatt | Statsborgerskap<br>Adresse<br>Kommune Kvinesdal                                                                                                    |                             | <                               |
| > Grunndata                                                                                                    | Introduksjonsordning                                                                                                    |                                                       |                                                                                                    |                             |                                 |
| <ul> <li>NIR</li> <li>Kartlegging</li> <li>Norsk</li> <li>Deltakelse Norsk</li> <li>Intro</li> <li>Deltakelse Intro</li> <li>Tilskudd</li> </ul> | <ul> <li>P Status: Kategori endret</li> <li>☑ Frist beregnet fra: 11.04.2016</li> <li>✓ Frist for gjennomføring av ordning</li> </ul> | en: 11.04.2018 <b>()</b>                              | <ul> <li>+ Registrer vedtak</li> <li>+ Registrer kontakt med person</li> <li>+ Registrer krav/søknad fra person</li> <li>+ Registrer avslutning</li> </ul> |                             |                                 |
| Nytt personsøk Q Søk                                                                                                    | Status                                                                                                    |                                                       |                                                                                                    | Vis alle str                | atusendringer 🗸                 |
|                                                                                                    | Status                                                                                                    |                                                       | •                                                                                                    | Endret                      | \$                              |
|                                                                                                    | Kategori endret                                                                                                    |                                                       |                                                                                                    | 10.03.2017                  |                                 |
|                                                                                                    | Vedtak fattet - innvilget (ikke gjeldende)                                                                                            |                                                       |                                                                                                    | 11.04.2016                  |                                 |
|                                                                                                    | Kategori                                                                                                    |                                                       |                                                                                                    | Vis /                       | alle endringer 🗸 🗸              |
|                                                                                                    | Kategori                                                                                                    |                                                       | Beregnet i NIR                                                                                                    | Lukket                      | \$                              |
|                                                                                                    | Rett og plikt til introduksjonsordning                                                                                                |                                                       | 09.10.2014                                                                                                    |                             |                                 |
|                                                                                                    |                                                                                                    |                                                       |                                                                                                    |                             |                                 |

+ Registrer vedtak

Når du åpner

står med i NIR.

vil du få frem et eget registreringsvindu. Valg av vedtakstyper vil være avhengig av hvilke ordningsstatus person

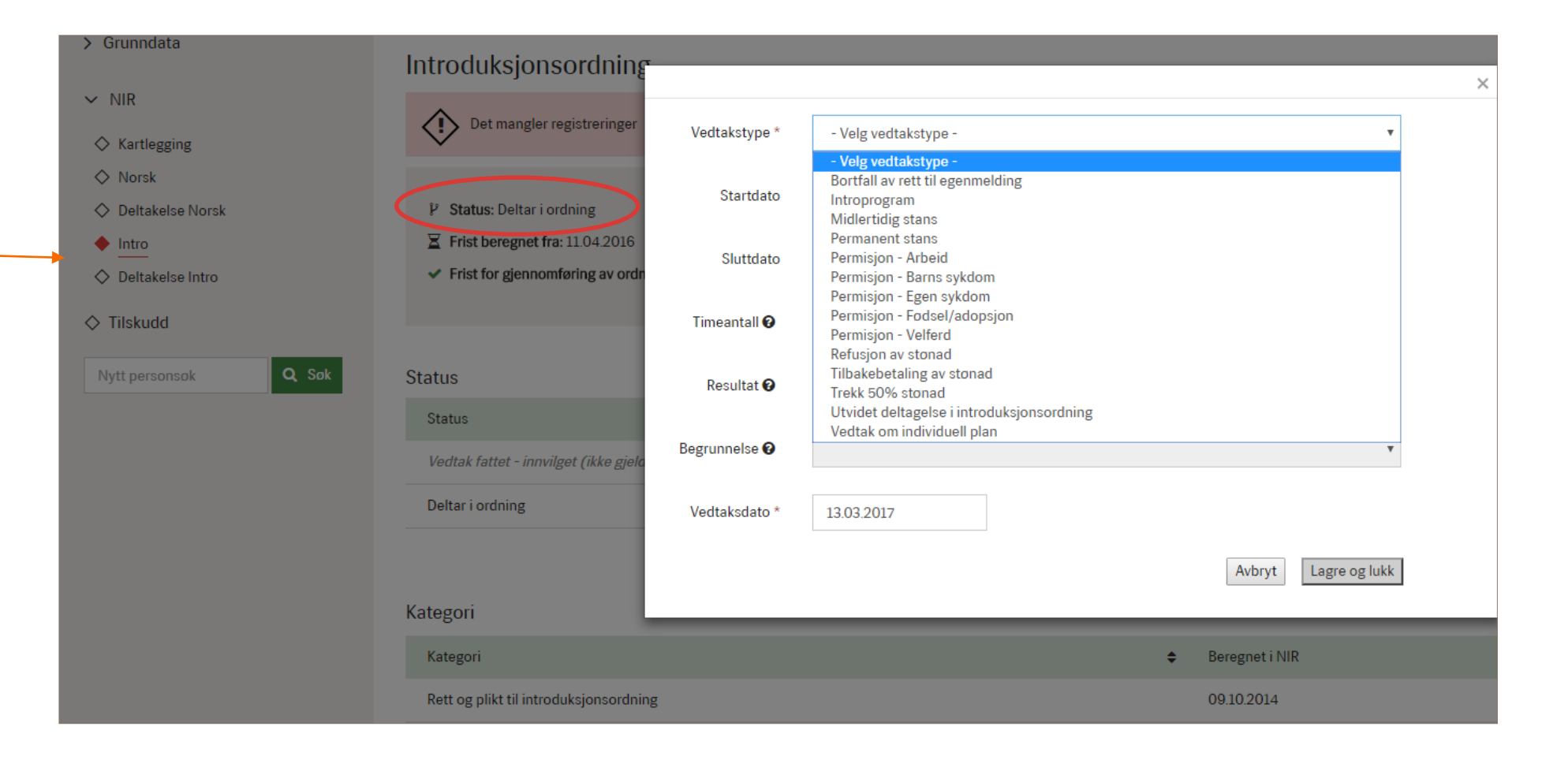

## Vedtakstype

Først må vedtakstypen registreres, for eksempel **Introprogram** eller **Permisjon**. Avhengig av denne vil det bli nødvendig å fylle ut flere felt. Dersom et eller flere felt ikke er aktuelle for den valgte vedtakstypen vil feltet være i grått, eksempelvis feltet timeantall i illustrasjonen nedenfor. Obligatoriske registeringsfelt er markert med en rød stjerne. For noen vedtak er det nødvendig å velge utfall **Innvilgelse** eller **avslag**. Ved **avslag** må også **Begrunnelse** fylles ut.

Når vedtak er registrert og lagret så vil det fremkomme under overskriften «Aktive vedtak og avslutning av ordning»

| ◆ Intro              |                              |                          |            |            |                |                          |        |                            |
|----------------------|------------------------------|--------------------------|------------|------------|----------------|--------------------------|--------|----------------------------|
| Deltakelse Intro     | Status                       |                          |            |            |                |                          |        | Via alla atatuaandringan   |
| ♦ Asylnorsk          | Status                       |                          |            |            |                |                          |        | vis alle statusenuringer 👻 |
| Deltakelse Asylnorsk | Status                       |                          |            |            |                | Endret                   |        | \$                         |
| > Bosetting          | Deltar i ordning             |                          |            |            |                | 16.01.2017               |        |                            |
| Tilsbudd             | Deltar i ordning (ikke gjel  | ldende)                  |            |            |                | 12.01.2017               |        |                            |
| > Tilskuuu           |                              |                          |            |            |                |                          |        |                            |
|                      | Kata an i                    |                          |            |            |                |                          |        |                            |
| Nytt personsøk Q Søk | Kategon                      |                          |            |            |                |                          |        | Vis alle endringer 🗸       |
|                      | Kategori                     |                          |            |            | Beregnet i NIR |                          | Lukket | \$                         |
|                      | Rett og plikt til introduksj | onsordning               |            |            | 10.06.2015     |                          |        |                            |
|                      |                              |                          |            |            |                |                          |        |                            |
|                      |                              |                          |            |            |                |                          |        |                            |
|                      | Kontakt med person           |                          |            |            |                |                          |        | Vis all kontakt 🗸 🗸        |
|                      | Det er ikke registre         | art kontakt med denne ne | sonen      |            |                |                          |        |                            |
|                      |                              | ar kontakt med denne per | 3011011    |            |                |                          |        |                            |
|                      |                              |                          |            |            |                |                          |        |                            |
|                      | Aktive vedtak og avslu       | itning av ordning        |            |            |                |                          |        | Vis alle vedtak \vee       |
|                      | Vedtak                       | Resultat                 | Startdato  | Sluttdato  | Registrert av  | Oppfolgingskommune/bydel |        | \$                         |
|                      | Introprogram                 | Innvilget                | 03.10.2016 | 25.05.2018 | 1636-mdsu      | Meldal                   |        | <b>I</b>                   |
|                      |                              |                          |            |            |                |                          |        |                            |
|                      | Introprogram                 | Innvilget                | 03.10.2016 | 25.05.2018 | 1636-mdsu      | Meldal                   |        | <b>e</b> 1                 |
|                      |                              |                          |            |            |                |                          |        |                            |
|                      | Introprogram                 | Innvilget                | 03.08.2015 | 30.06.2017 | 1636-mdsu      | Meldal                   |        | C 💼                        |
|                      |                              |                          |            |            |                |                          |        |                            |

Det er mulig å se alle registrert vedtak ved å klikke på «Vis alle vedtak». Vedtaksmaler er å finne ved å trykke på ikonet (nytt vindu fremkommer).

## Vedtak om permisjon

|                       |                              | >                    |
|-----------------------|------------------------------|----------------------|
| Vedtakstype *         | Permisjon - Egen sykdom      | ~                    |
| Startdato *           | 01.01.2017                   |                      |
| Sluttdato *           | 03.04.2017                   |                      |
| Timeantall 🛿          |                              |                      |
| Resultat *            | Innvilget                    | Y                    |
| Begrunnelse<br>🚱      |                              | $\checkmark$         |
| Vedtaksdato *         | 10.02.2017                   |                      |
| Legg til frist<br>som | ● Virkedager 🔿 Kalenderdager |                      |
|                       |                              | Avbryt Lagre og lukk |

Vedtak om permisjon påvirker fristen for gjennomføring av program.

## Kalenderdager eller virkedager

Markering av om permisjonen skal legges til som kalenderdager eller virkedager avhenger av hvilken type permisjon som skal registreres i henhold til fravær- og permisjonsregelverk. Kommunen må selv gjøre et valg på om permisjonen skal registres med virkedager eller kalenderdager og det vises til rundskrivet for introduksjonsloven om fravær og permisjon fra introduksjonsordningen.

## Registrere tiltak og fravær

Registrering av innholdet den enkelte person deltar på i introduksjonsprogrammet (tiltak) og fravær gjøres når du har åpnet **Deltakelse Intro** i venstremenyen. **Deltakelse Intro** vises i menyen når første vedtak om introduksjonsordning har blitt registrert på **Intro**-siden. Alle registreringer i **Deltakelse Intro** utføres ved å trykke på de grønne registreringsknappene. I de to feltene for **Periode** kan du velge hvilket år og tidsperiode det er ønskelig å få oversikt over, samt se periode det er ønskelig å registrere på. Det er mulig å velge alle år og alle perioder for å få denne fulle oversikt over hva som er registrert. Det vises et gjennomsnittlige tilbud per uke som er beregnet basert på de registreringene som er gjort for en valgt periode. Denne visningen i det grå feltet kan benyttes for å få oversikt over om person har et fulltidsprogram med 37, 5 timer per uke for dem perioden man har valgt, samt at man vil får oversikt over fravær for den valgte periode.

| HIMDI NIR og Bosetting                                                                                                    | g                                                                                                    | Hjelp Din bruker: Stor-Elvdal Kommune, Logg ut |
|----------------------------------------------------------------------------------------------------|----------------------------------------------------------------------------------------------------|------------------------------------------------|
| Arbeidsflate   Personer   Komm                                                                                                    | uner   Rapporter                                                                                                    |                                                |
| DUF-nummer<br>Reg-nummer<br>Fodselsnummer                                                                                                    | FornavnFodselsdatoStatsborgerskapMellomnavnAlder18AdresseEtternavnBosettingssakstatusBosattKommuneKvinesdal                                                                                                    | <                                              |
| S Grunndata     NIR     Kartlegging     Nicch                                                                                                    | Tiltak og fravær i introduksjonsprogram       Periode     2017       Alle Perioder                                                                                                    |                                                |
| <ul> <li>Noisk</li> <li>Deltakelse Norsk</li> <li>Intro</li> <li>Deltakelse intro</li> <li>Tilskudd</li> <li>Nytt personsok</li> <li>Q Sok</li> </ul> | Gjennomsnittij tilbudt 0.00 timer per uke       Tiltak         Gydig fravær       0 dager         Ugyddig fravær       0 dager         Permisjon       0 dager         Ferie/høytid       0 dager         Ferie/høytid       0 dager         Ferie/høytid       • Registrer/rediger tiltak som erstatter andre i en periode         Førig/høytid       • Registrer/rediger tiltak som erstatter andre i en periode         Førie/høytid       • Registrer/rediger tiltak som erstatter andre i en periode |                                                |
|                                                                                                    | Tiltak       Ibet er ingen registrerte tiltak i valgt periode                                                                                                    | ✓ Vis alle registreringer                      |
|                                                                                                    | Fravær                                                                                                    | ✓ Vis alle registreringer                      |
|                                                                                                    | Det er ingen registrerte fravær i valgt periode                                                                                                    |                                                |

## Tiltak

Du registrer tiltak ved å åpne

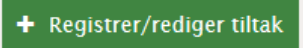

I registreringsvinduet som aktiveres kan du justere perioden du ønsker å registrere (eller redigere) tiltak for. Du får nye registreringsfelter ved å benytte **Legg til**.

Det er også mulig å slette et tiltak med bruk av sletteikonet

| Registrer/rediger tiltak                                        |                                        |            |              |               | × |  |
|-----------------------------------------------------------------|----------------------------------------|------------|--------------|---------------|---|--|
| Periode 2017                                                    | 01.04.2017 - 30.04.20                  |            |              |               |   |  |
| Tiltakgruppe                                                    | Tiltak                                 | Fra dato   | Til dato     | Timer per uk  | е |  |
| Grunnleggende norsk (                                           | Norskopplæring                         | 03.01.2017 | 21.06.2017   | 16,0          | Ē |  |
| Grunnleggende norsk (                                           | Norskopplæring                         | 03.01.2017 | 23.06.2017   | 12,0          | Ē |  |
| Grunnleggende norsk og sam<br>Tiltak rettet mot deltakelse i s  | funnskunnskap pr vc                    |            |              |               | Đ |  |
| Tiltak rettet mot deltakelse i a<br>Utdanning/kurs og godkjenni | arbeidsliv<br>ng av kompetanse or vc 🗸 |            |              |               | Ē |  |
| Gjennomsnittlig tilbudte timer per uke i valgt 28,00<br>periode |                                        |            |              |               |   |  |
|                                                                 |                                        |            | Avbryt Lagre | og lukk Lagre | I |  |

**Tiltaksgruppe** –velg en av de fire gruppene hovedtiltak. Husk at ved valg av tiltaket grunnleggende norsk og samfunnskunnskap så må det også registreres norsktimer som personen har gjennomført som en del av rett og plikt til opplæring i norsk og samfunnskunnskap under menypunktet deltakelse norsk. For personer som går på norskopplæringen som del av introduksjonsprogrammet må det altså registreres norsk og samfunnskunnskap både som et tiltak under introduksjonsordningen på deltakelse intro og som en del av norskordningen under deltakelse norsk i <u>NIR.</u>

Tiltak – gi nærmere detaljering av tiltaket innenfor hver tiltaksgruppe.

Fra dato og Til dato - angi perioden tiltaket varer. Det er fullt mulig å velge datoer som går utover valgte periode for registrering.

Timer per uke - oppgi antall timer i uka som tiltaket utgjør.

**Lagre og lukk** - registreringen er fullført og tiltaket vises i tabelloversikten **Tiltak** med antall timer per uke. MERK: Det er kun de tiltak som er aktuelle for valgt periode som vises i tabellen **tiltak**. Det er ønskelig å se alle tiltak for alle år og alle perioder må dette velges som vist under på skjermbilde **Deltakelse Intro**.

| 台 Legg til i personliste                  |                                                                                      |                                                    |                      |                                      |                                         |                      |                         |
|-------------------------------------------|--------------------------------------------------------------------------------------|----------------------------------------------------|----------------------|--------------------------------------|-----------------------------------------|----------------------|-------------------------|
| DUF-nummer<br>Reg-nummer<br>Fodselsnummer | Fornavn<br>Mellomnavn<br>Etternavn                                                   | Fodselsdato<br>Alder<br>Bosettingssakstatus Bosatt | Stats<br>Adre<br>Kom | sborgerskap<br>sse<br>mune Kvinesdal |                                         |                      | <                       |
| Grunndata     NIR     Kartlegging         | Tiltak og fravær i introduk       Periode     Alle År       Alle År     Alle Periode | sjonsprogram<br><sup>Jer</sup> v                   |                      |                                      |                                         |                      |                         |
| Norsk     Deltakelse Norsk                | Guldig fravær 6 dager                                                                |                                                    | та                   | tak                                  |                                         |                      |                         |
| ♦ Intro                                   | Ugvldig fravær 5 dager                                                               |                                                    | -                    | Registrer/rediger tiltak             | l i i i i i i i i i i i i i i i i i i i |                      |                         |
| Deltakelse Intro                          | Permisjon 0 dager                                                                    |                                                    |                      | Registier/rediger titak              |                                         | _                    |                         |
|                                           | Ferie/høytid 28 dager                                                                |                                                    | +                    | Registrer/rediger tiltak s           | om erstatter andre i en pe              | riode                |                         |
| •                                         |                                                                                      |                                                    | Fra                  | avær                                 | _                                       |                      |                         |
| Nytt personsøk Q Søk                      |                                                                                      |                                                    | +                    | Registrer/rediger fravæ              |                                         |                      |                         |
|                                           |                                                                                      |                                                    | +                    | Registrer ferie/høytidsd             | ager                                    |                      |                         |
|                                           |                                                                                      |                                                    | •                    | Registrer fravær grunne              | t manglende tilbud etter er             | ndt fødselspermisjon |                         |
|                                           | Tiltak                                                                               |                                                    |                      |                                      |                                         |                      |                         |
|                                           |                                                                                      |                                                    |                      |                                      |                                         | ~                    | Vis alle registreringer |
|                                           | Tiltak                                                                               | ÷                                                  | Fra dato             | Til dato                             | Timer per uke                           | Kommune/Bydel        | \$                      |
|                                           | Norskopplæring                                                                       |                                                    | 01.01.2017           | 30.06.2017                           | 20,00                                   | Kvinesdal            | <b>đ</b>                |
|                                           | Annet (ikke gjeldende)                                                               |                                                    | 28.09.2016           | 28.09.2016                           | 1,50                                    | Kvinesdal            | <b>ð</b> 🖻              |
|                                           | Tiltak som fremmer sosialt nettverk (ikke gje                                        | ldende)                                            | 01.08.2016           | 14.08.2016                           | 30,00                                   | Kvinesdal            | C 🖻                     |
|                                           |                                                                                      |                                                    |                      |                                      |                                         |                      |                         |

## Registrere tiltak som erstatter andre i en periode

Et eksempel på at slike registreringer blir nødvendige er ferieukene for skolen, hvor innholdet i programmene ofte endres midlertidig.

+ Registrer/rediger tiltak som erstatter andre i en periode

Bruk

når du skal legge inn alternative tiltak for en periode hvor det ligger løpende tiltak.

I vinduet for registrering må du først velge hvilke datoer du ønsker å registrere erstattende tiltak innenfor:

| Registrer/rediger tiltak som erstatter andre i en periode |                         |                            |  |  |  |
|-----------------------------------------------------------|-------------------------|----------------------------|--|--|--|
| Fra dato 20.02.2017                                       | Til dato 24.02.2017     |                            |  |  |  |
| Velg tiltak som skal erstattes                            | Fra dato - Til dato     | Timer per uke              |  |  |  |
| 🗌 Norskopplæring                                          | 01.02.2017 - 28.02.2017 | 9,00                       |  |  |  |
| 🗌 Norskopplæring                                          | 03.01.2017 - 21.06.2017 | 16,00                      |  |  |  |
| 🗌 Norskopplæring                                          | 03.01.2017 - 23.06.2017 | 12,00                      |  |  |  |
| Tiltakgruppe                                              | Tiltak                  | Timer per uke              |  |  |  |
| Legg til                                                  |                         | Avbryt Lagre og lukk Lagre |  |  |  |

Huk av for de tiltakene som skal erstattes med noe annet i perioden.

Bruk **Legg til** for få opp menyer for å velge tiltak som skal gjelde i den valgte perioden. Det er mulig å legge inn flere enn ett tiltak.

| Registrer/rediger tiltak som erstatter andre i en periode |                            |                          |  |  |  |  |
|-----------------------------------------------------------|----------------------------|--------------------------|--|--|--|--|
| Fra dato 20.02.2017                                       | Til dato 24.02.2017        |                          |  |  |  |  |
| Velg tiltak som skal erstattes:                           | Fra dato - Til dato        | Timer per uke            |  |  |  |  |
| 🗌 Norskopplæring                                          | 01.02.2017 - 28.02.2017    | 9,00                     |  |  |  |  |
| 📋 Norskopplæring                                          | 03.01.2017 - 21.06.2017    | 16,00                    |  |  |  |  |
| ✓ Norskopplæring                                          | 03.01.2017 - 23.06.2017    | 12,00                    |  |  |  |  |
| Tiltakgruppe                                              | Tiltak                     | Timer per uke            |  |  |  |  |
| Tiltak rettet mot deltakels                               | Hospitering på arbeidsplas | 12                       |  |  |  |  |
| Legg til                                                  | Av                         | bryt Lagre og lukk Lagre |  |  |  |  |

Her har vi lagt inn et tiltak som skal erstatte et annet i den valgte perioden. Som når det registreres tiltak på vanlig måte skal tiltaksgruppe og tiltak velges, i tillegg til å angi antall timer per uke. **Lagre** – og du får en bekreftelse på at registreringen er fullført. I oversikten over registrerte tiltak i den aktuelle perioden vil **erstattende tiltak** være tilknyttet tiltak som erstattes.

## Fravær

| istrer/rediger fravær                               |                |            |          |                  |                  |
|-----------------------------------------------------|----------------|------------|----------|------------------|------------------|
| k og fravær i introdu                               | ksjonsprog     |            | ram      | ram              | ram              |
| 2017 01.02.20                                       | 17 - 28.02.201 | 7 🗸 Anta   | 11 1     | ll virkedager 20 | ll virkedager 20 |
|                                                     |                |            |          |                  | ∧ Skji           |
|                                                     |                | Fra dato   | Til date | )                | Timer per<br>uke |
| pplæring                                            |                | 01.02.2017 | 28.0     | 2.2017           | 2.2017 9,00      |
| opplæring                                           |                | 03.01.2017 | 21.06.   | 2017             | 2017 16,00       |
| pitering på arbeidsplass i re<br>stattende tiltak)  | egi av andre   | 20.02.2017 | 24.02.20 | 017              | 017 16,00        |
| nomsnittlig tilbudte time<br>per uke i valgt period | r 35<br>e      |            |          |                  |                  |
| lig fravær                                          | Dager          |            |          |                  | Timer            |
| Gyldig fravæ                                        | r 0            |            |          |                  | 0                |
| Egenmeldin                                          | g 0            |            |          |                  | 0                |
| Egenmelding - bar                                   | n O            |            |          |                  | 0                |
| Gyldig fravær - bar                                 | n O            |            |          |                  | 0                |
| Annet gyldig fravæ                                  | r 0            |            |          |                  | 0                |
| ldig fravær                                         |                |            |          |                  |                  |
| Ugyldig fravæ                                       | r 0            |            |          |                  | 0                |
| net fravær                                          |                |            |          |                  |                  |
| Høytidsdager <table-cell></table-cell>              | 0              |            |          |                  |                  |
| Ferie/høytid <table-cell></table-cell>              | 0              |            |          |                  |                  |
| Permisjon <table-cell></table-cell>                 | 0              |            |          |                  |                  |
| Manglende tilbud 🕼                                  | 0              |            |          |                  |                  |
| otalt gyldig fravær i periode                       | n Od Ot        |            |          |                  |                  |
|                                                     |                |            |          | Av               | /bryt            |

Du velger først perioden som fraværsregistreringen skal gjelde for. Som en veiledning er det oppgitt hvor mange virkedager som utgjøres i perioden. Tabellen gir oversikt over tiltakene som er aktive i perioden, og du ser beregnet gjennomsnitt av tilbudte timer per uke. I fraværsskjemaet er fraværstyper listet opp, med kolonner for dager og timer. Her fyller du inn tall enten for dager, eller for timer.

**Annet fravær** viser eventuelt annet fravær som er registrert for personen i den valgte perioden. Dette gjelder *vedtak (som permisjon) og egen fraværsregistrering (som ferie), og skal ikke registreres som fravær i dette skjemaet.* 

Lagre – registreringene blir lagret mens skjemaet forblir åpent. Da kan du registrere eller redigere flere perioder før du lukker vinduet.

## Ferie og høytidsdager

Når du åpner

Registrer ferie/høytidsdager

får du fram et registreringsvindu hvor du angir periode, og om det gjelder en ferie eller en høytid.

| Registrer ferie/høytidsdager    |                                                  |            |                      |  |  |
|---------------------------------|--------------------------------------------------|------------|----------------------|--|--|
| Fra dato *<br>Antall virkedager | 03.07.2017                                       | Til dato * | 28.07.2017           |  |  |
| Fraværstype *                   | - Velg ferie eller høytid<br>Ferie<br>Høytidsdag |            | Avbryt Lagre og lukk |  |  |

#### Fravær etter endt fødselspermisjon

Mange kommuner har problemer med å tilrettelegge for deltakelse i introduksjonsprogram for personer som kommer tilbake fra en fødselspermisjon, selv om dette er pålagt etter introduksjonsloven. For at manglende tilbud eller tilrettelegging fra kommunen ikke skal gå ut over enkeltpersoners tid til rådighet i programmet, er det innført en forsøksordning. **Fravær etter endt fødselspermisjon** kan dermed registreres i NIR. Varigheten av den manglende deltakelsen som registreres på denne måten, legges til i personens programtid ved at fristen for gjennomføring av programmet forlenges tilsvarende. Dette er altså en fraværstype som ikke viser til at personen lar være å møte til et tilbud, men som viser til at kommunen ikke har gitt/tilrettelagt for program etter endt fødselspermisjon. Eksempler på situasjoner der dette kan være aktuelt er manglende barnehageplass/barnepass, eller manglende plass på passende opplæringstiltak.

+ Registrer fravær grunnet manglende tilbud etter endt fødselspermisjon

For å få frem registreringsvinduet åpner du

Her må du registrere fra- og til-dato, og en av de to fraværstypene må velges.

Ved Fravær etter endt fødselspermisjon grunnet annet manglende tilbud er det påkrevd å oppgi begrunnelsen i feltet Grunn.

| Re | egistrer fravær grunne                          | et manglende tilbud                                                                | l etter endt fødsel                                                         | spermisjon                                                            | ×   |
|----|-------------------------------------------------|------------------------------------------------------------------------------------|-----------------------------------------------------------------------------|-----------------------------------------------------------------------|-----|
|    | Dette fraværet er ikke ikke oppfyller minstekra | e i henhold til introduksjø<br>vet i loven. Fraværet legg<br>avviksrapporter for k | onsloven. Denne registi<br>jes til programtiden. Re<br>commune og fylkesman | reringen tilsier at kommunen<br>egistreringen vil være synlig i<br>m. | ×   |
| 5  | Fra dato *                                      | dd.mm.åååå                                                                         | Til dato *                                                                  | dd.mm.åååå                                                            |     |
| )  | Fraværstype *                                   | - Velg fraværstype -<br>Fravær etter endt føds<br>Fravær etter endt føds           | selspermisjon grunnet a<br>selspermisjon grunnet i                          | annet manglende tilbud<br>manglende barnepass                         |     |
|    | Grunn *                                         | - Fritekst -                                                                       |                                                                             |                                                                       |     |
|    |                                                 |                                                                                    |                                                                             | Avbryt Lagre og lu                                                    | ıkk |

## Registrere avslutning på deltakers introduksjonsprogram i NIR

Når en person avslutter introduksjonsprogram eller programmet stanses permanent eller avbryter programmet skal dette registreres i NIR med en avslutningsårsak. Dette er påkrevd i henhold til forskriften om NIR § 6-d.

Muligheten for slike registreringer får du ved å åpne **Intro** i venstremenyen. Det er da mulig å registrere vedtak om permanent stans med avslutningsårsak ved å trykke på **registrere vedtak** eller registrere en ordinær avslutning ved å trykke på **registrert avslutning**.

| HIMDI NIR og Bosetting                                                                               | g                                                                                                    |                                             |                                                 |            | Hjelp Din bruker: Stor-Elvdal Kommune. Logg ut |
|----------------------------------------------------------------------------------------------------|----------------------------------------------------------------------------------------------------|---------------------------------------------|-------------------------------------------------|------------|------------------------------------------------|
| Arbeidsflate <u>Personer</u> Komm                                                                    | nuner   Rapporter                                                                                                    |                                             |                                                 |            |                                                |
| ☆ Legg til i personliste                                                                             |                                                                                                    |                                             |                                                 |            | _                                              |
| DUF-nummer<br>Reg-nummer<br>Fodsetsnummer                                                            | Fornavn<br>Mellomnavn<br>Etternavn                                                                                                    | Fodselsdato<br>Alder<br>Bosettingssakstatus | Statsborgerskap<br>Adresse<br>Kommune Kvinesdal |            | <                                              |
| > Grunndata                                                                                          | Introduksjonsordning                                                                                                    |                                             |                                                 |            |                                                |
| <ul> <li>VIR</li> <li>Kartlegging</li> <li>Norsk</li> <li>Deltakelse Norsk</li> <li>Intro</li> </ul> | <ul> <li>P Status: Deltar i ordning</li> <li>☑ Frist beregnet fra: 11.04.2016</li> <li>✓ Frist for gjennomføring av ordningen: 11.04.2</li> </ul> | 018                                         | + Registrer vedtak<br>+ Registrer avslutning    |            |                                                |
| Deltakelse Intro                                                                                     | Status                                                                                                    |                                             |                                                 | Vis alle   | e statusendringer 🗸 🗸                          |
| ♦ Tilskudd                                                                                           | Status                                                                                                    |                                             |                                                 | ♦ Endret   | \$                                             |
| Nytt personsok Q Søk                                                                                 | Vedtak fattet - innvilget (ikke gjeldende)                                                                                                    |                                             |                                                 | 11.04.2016 |                                                |
|                                                                                                    | Deltar i ordning                                                                                                    |                                             |                                                 | 06.06.2016 |                                                |
|                                                                                                    | Kategori                                                                                                    |                                             |                                                 |            | Vis alle endringer 🗸 🗸                         |
|                                                                                                    | Kategori                                                                                                    |                                             | Beregnet i NIR                                  | Lukket     | \$                                             |
|                                                                                                    | Rett og plikt til introduksjonsordning                                                                                                    |                                             | 09.10.2014                                      |            |                                                |
|                                                                                                    |                                                                                                    |                                             |                                                 |            |                                                |

Når du klikker på registrer avslutning fremkommer et eget registreringsvindu med ulike valg for avslutningsårsak. Det er mulig å scrolle i vinduet for å få opp flere valgt på avslutningsårsak.

**MERK:** Valg av avslutningsårsak må velges utfra de valgmuligheter som fremkommer på listen avslutningskategorier i NIR og må også være de som kommunen benytter som valg i eget kommunalt fagsystem når data overføres fra fagsystem til NIR.

| Registrer ordningavslutning |                                                                                | ×        |
|-----------------------------|--------------------------------------------------------------------------------|----------|
| Avslutningsårsak            | - Velg -                                                                       | •        |
|                             | - Velg -<br>Annet                                                              | <b>^</b> |
|                             | Arbeidssøker på tiltak i regi av andre enn NAV                                 |          |
|                             | Arbeid                                                                         |          |
|                             | Flyttet                                                                        |          |
|                             | Ikke arbeidssøker                                                              |          |
|                             | Mistet rett til intro                                                          |          |
|                             | Arbeidssoker på lønnstilskudd (NAV)                                            |          |
| σ                           | Arbeidssøker på andre tiltak i regi av NAV                                     |          |
| 6                           | Ordinær opplæring - grunnskole                                                 |          |
|                             | Ordinær utdanning - høyere utdanning<br>Ordinær utdanning - videregående skole |          |
|                             | På sosial stonad                                                               |          |
|                             | På andre trygdeytelser                                                         |          |
|                             | Hjemmeværende med omsorg for barn 0-1 år                                       |          |
| iningen: 11.04.2018         | Adferd i/utenfor programmet                                                    |          |
|                             | Helsemessige årsaker                                                           | -        |

Når du har angitt **Avslutningsårsak** kan du få flere felt å fylle ut avhengig av valgt alternativ. Ved registrering av **Arbeid** som avslutningsårsak må du også fylle ut antall timer per uke vedkommende skal jobbe. Avslutningsdato skal alltid registreres.

Ved valg av vedtak om permanent stans vil man ved lagre og lukk automatisk komme til registreringsvinduet for registrer ordningsavslutning.

| Vedtakstype * | Permanent stans 🔹    |   |
|---------------|----------------------|---|
| Startdato     | dd.mm.åååå           |   |
| Sluttdato     | dd.mm.åååå           |   |
| Timeantall 🚱  |                      |   |
| Resultat 🚱    | •                    |   |
| Begrunnelse * | Programmål oppnådd 🔹 |   |
| Vedtaksdato * | 13.03.2017           |   |
|               | Avbryt Lagre og lukk | ) |

Det er også viktig å registrere en avslutning med avslutningsårsak ved avbrutt program på grunn av flytting etc. og da kan det benyttes **registrere avslutning**.

**MERK:** Avslutning med avslutningsårsak skal registreres i NIR umiddelbart etter at person har avsluttet eller avbrutt sitt introduksjonsprogram. Dette danner grunnlag for den årlige statistikk over gjennomføring av introduksjonsordningen som IMDi publiserer på sine nettsider og i årsrapport. Registreringen i NIR danner også grunnlag for rapportering til Statistisk Sentralbyrå (SSB) og til evalueringer. Det er derfor svært viktig at kommunen har rutiner for jevnlig registreringer i NIR. Det er kun mulig å registrere tilbake 2 måneder i tid, med mindre man har fått utvidede brukertilgang til ytterligere etterregistrering.

# Deltakerbevis

Mal på deltakerbevis for henholdsvis norsk – og introduksjonsordningen finnes ved å åpne **Kartlegging** i venstremenyen. Du kan ta ut deltakerbevis på bokmål og nynorsk for ordningene personen har deltatt på ved å klikke på ønsket målform (nytt vindu).

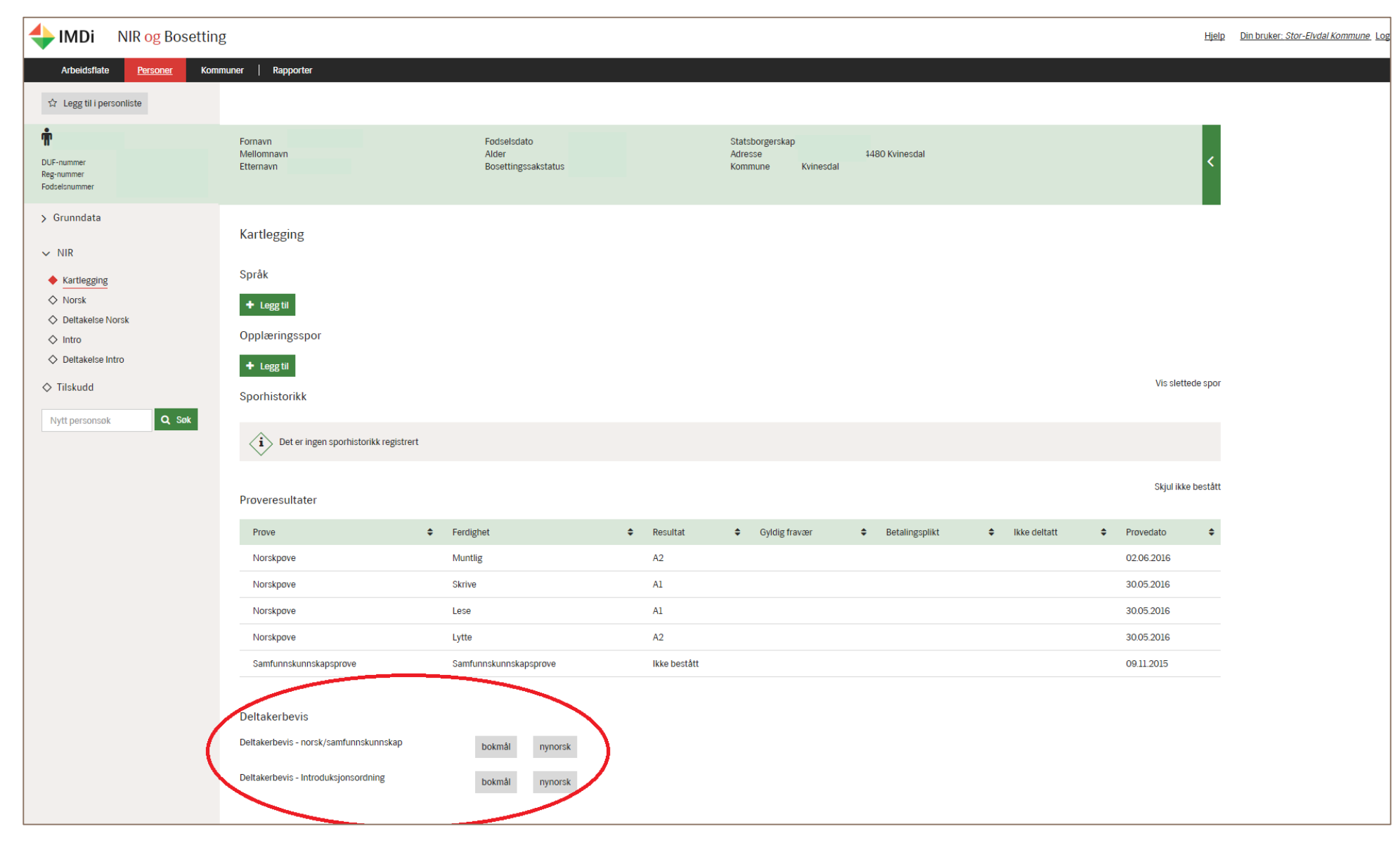